# Setup Guide Automation AIS-M365 CRM Sync v2.1

Updated: Date 2020-12-23

# Contents

| 1 | Insta          | llation Guide                                                                                                   | 3  |
|---|----------------|----------------------------------------------------------------------------------------------------|----|
|   | 1.1            | Pre-installation instructions                                                                                   | 3  |
|   | 1.2            | Environmental Configuration                                                                                     | 5  |
|   | 1.3            | Configuration Settings                                                                                          | 6  |
|   | 1.4            | Additional Settings                                                                                             | 9  |
|   | 1.5            | License Key                                                                                                    | 10 |
|   | 1.6            | Simple distribution – 'Get batch'                                                                               | 12 |
|   | 1.7            | Automatic installation of scripts – PL*SQL                                                                      | 14 |
|   | 1.8            | Customized setup                                                                                                | 16 |
|   | 1.9            | Disk Space Requirements                                                                                         | 18 |
|   | 1.10           | Ready to Install                                                                                                | 19 |
| 2 | Upgr           | ade21                                                                                                    | L  |
|   | 2.1            | Missing Keys/values                                                                                             | 21 |
|   | 2.2            | Upgrading from old version to Automation Server 2.1.33794.33794 or higher version                               | 21 |
|   | 2.3<br>2.1.337 | Upgrading using a version between 1.1.18.27828 & 2.0.0.32580 to Automation Server<br>94.33794 or higher version | 21 |
|   | 2.4            | Upgrading old versions to Automation Server 2.1. 33715 or higher                                                | 22 |
| 3 | Mess           | age Tracking                                                                                                    | 3  |
|   | 3.1            | Setup 'O365' message category                                                                                   | 24 |
|   | 3.2            | Setup Category Type/s                                                                                           | 27 |
|   | 3.3            | Setup basic data for message tracking service.                                                                  | 27 |
| 4 | Setup          | o Azure Portal AD App Registration setup                                                                        | )  |
|   | 4.1            | Create an Azure Active Directory application                                                                    | 30 |
|   | 4.2            | Grant Permission                                                                                                | 39 |
| 5 | Micro          | osoft365 CRM Sync Service- IFS Instance/s                                                                       | 7  |
|   | 5.1            | How to configure the M365 CRM Sync                                                                              | 58 |
|   | 5.2            | How to Install, Restart, Uninstall the M365 CRM Sync Daemon Service                                             | 62 |
|   | 5.2.1          | Multiple Services                                                                                               | 62 |

Addovation  $\checkmark$ 

## **1** Installation Guide

#### **1.1 Pre-installation instructions**

Before the module is uninstalled, changed, or repaired, make sure that config files in the Directory and web config file with related message Tracking folder in inetpub are backed up properly.

| HautomationServer 2.1.34252 | 🛃 AutomationServer 2.1.34252.34252 x86 Setup - 🗆 🗙                                                                                                    |                                                                          |                                                        | ×    |
|-----------------------------|----------------------------------------------------------------------------------------------------|--------------------------------------------------------------------------|--------------------------------------------------------|------|
|                             | Welcome to the Automat<br>2.1.34252.34252 x86 Se<br>The Setup Wizard allows you to char<br>AutomationServer 2.1.34252.34252<br>installed on your computer or to rem<br>computer. Click Next to continue or (<br>Wizard. | ionSer<br>tup Wi<br>ge the wa<br>x86 featu<br>ove it fron<br>Cancel to e | ver<br>zard<br>ay<br>ires are<br>n your<br>exit the Se | etup |
| COMPLIANT                   |                                                                                                    |                                                                          |                                                        |      |
|                             | Back Nex                                                                                                    | ‹t                                                                       | Cano                                                   | :el  |

Figure 1 – Setup WIzard

The Automation Server is installed through an MSI package. Run the .msi file and follow the installation wizard. Review the license agreement and accept it, click "Next".

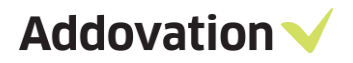

| HautomationServer 2.1.34252.34252 x86 Setup -                                                                                                    | ×      |
|----------------------------------------------------------------------------------------------------|--------|
| End-User License Agreement Addovatio                                                                                                    | n 🗸    |
| Please read the following license agreement carefully                                                                                                    |        |
| LICENSE TERMS FOR ADDOVATION SOFTWARE<br>These license terms are an agreement between Addovation and you. They<br>apply to the Addovation Software, and any accompanying documentation           | ^      |
| 1. ACCEPTANCE<br>BY INSTALLING THE SOFTWARE, YOU ACCEPT THESE TERMS. IF YOU DO NOT<br>AGREE TO ALL OF THE TERMS OF THIS AGREEMENT, YOU MUST NOT INSTALL,<br>USE, OR COPY THE SOFTWARE            |        |
| <ul> <li>2. INSTALLATION AND USE RIGHTS.</li> <li>You may install and use the software for agreed named users, or computers. or other unit of measure that are agreed between you and</li> </ul> | ~      |
| ✓ I accept the terms in the License Agreement                                                                                                    |        |
| Print Back Next C                                                                                                    | Cancel |

Figure 2 – End-User License Agreement

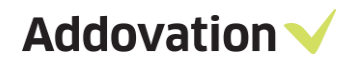

## **1.2 Environmental Configuration**

| AutomationServer 2.1.34252.34252 x86 Setup X |                                                                                                    |  |
|----------------------------------------------|----------------------------------------------------------------------------------------------------|--|
| Environment configuration                    | Addovation 🗸                                                                                                    |  |
| Select configuration:                        | Environment configurations govern access<br>to available databases and ease the task of<br>switching between them.<br>Use the buttons below to add, remove or<br>edit existing environments. |  |
| Race8SP2-2 (default)                         | Add new Delete Modify                                                                                                    |  |
|                                              | Back Next Cancel                                                                                                    |  |

Figure 3 – Environmental Configuration

When installing the software for the first time, you will need to specify which environment(s) you wish to be able to connect to. You do this by clicking the Add new button. When upgrading to a new version, or modifying an existing installation, you may choose to retain the current settings and simply click Next or make changes to the environment configuration by clicking Modify.

You will be able to choose between the environments in the AIS login dialog, from any of the supported MS Office applications.

Addovation V

#### **1.3 Configuration Settings**

The configuration settings allow you to customize your installation.

| AutomationServer 2.1.34252.34252 x86 Setup                                                     |                                                                                                    |  |
|------------------------------------------------------------------------------------------------|----------------------------------------------------------------------------------------------------|--|
| Configuration settings                                                                         | Addovation 🗸                                                                                       |  |
| Set up configuration parameters here to fit<br>be changed later by restarting the installation | your particular installation. If needed, the settings can<br>on wizard, using the "Change" option. |  |
| Configuration name                                                                             | Use server URL's                                                                                   |  |
| jrace9dev                                                                                      | • IFS Enterprise Explorer                                                                          |  |
| Use as Default                                                                                 | ◯ SharePoint                                                                                       |  |
| Use single signon                                                                              |                                                                                                    |  |
|                                                                                                |                                                                                                    |  |
|                                                                                                | IFS version                                                                                        |  |
|                                                                                                | IFSApplications9 ~                                                                                 |  |
|                                                                                                |                                                                                                    |  |
|                                                                                                | Back Next Cancel                                                                                   |  |

Figure 4 - Configuration Settings

**Configuration name:** Choose a name that describes the configuration (e.g. Race 8 demo), if it should be the default logon choice, and whether IFS is configured for single sign-on.

Server URLs: Select the server URL of your choice

**IFS Version:** Choose your IFS version

If you are not sure what options to check, leave the default values. You can change the values temporarily from within the application at any time.

To add a new environment, you need to specify the address to IFS Extended Server (e.g. server1:58080), the Application owner (e.g. IFSAPP) and the IFS portal (e.g. <u>http://race75sp6:58080/</u>).

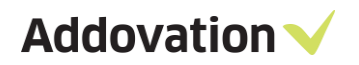

| 🖟 AutomationServer 2.1.34252.34252 x86 Setup           | ×               |
|--------------------------------------------------------|-----------------|
| Data access information                                | Addovation 🗸    |
| Enter database connection string, application owner ar | nd portal Url.  |
|                                                        |                 |
| Database connection (e.g. 'server 1:58080'):           |                 |
| race9dev:58080                                         |                 |
| App owner (e.g. 'IFSAPP'):                             |                 |
| IFSAPP                                                 |                 |
| IFS Enterprise Explorer (e.g. 'http://server1:58080'   | ):              |
| http://race9dev:58080                                  |                 |
|                                                        |                 |
|                                                        |                 |
|                                                        |                 |
|                                                        |                 |
| Ba                                                     | ack Next Cancel |
|                                                        |                 |

Figure 5 - Data Access Information

The Database connection must use the prefix HTTP or HTTPS (in lower-case).

| AutomationServer 2.1.34252.34252 x86 Setup                                       |  |  |  |  |
|----------------------------------------------------------------------------------|--|--|--|--|
| Data access information Addovation                                               |  |  |  |  |
| Enter database connection string, application owner and portal Url.              |  |  |  |  |
| Database connection (e.g. 'server1:58080'):                                      |  |  |  |  |
| race9dev:58080                                                                   |  |  |  |  |
| App owner (e.g. 'IFSAPP'):                                                       |  |  |  |  |
| IFSAPP                                                                           |  |  |  |  |
| IFS Enterprise Explorer (e.g. 'http://server1:58080'):                           |  |  |  |  |
| http://race9dev:58080                                                            |  |  |  |  |
| Warning ×                                                                        |  |  |  |  |
| Please use the prefix http or https (in lower-case) for the Database connection. |  |  |  |  |
| ОК                                                                               |  |  |  |  |

Figure 6 - Data Access Information

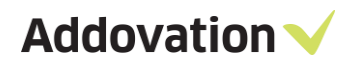

| 🛃 AutomationServer 2.1.34252.34252 x86 Setup            | ×             |
|---------------------------------------------------------|---------------|
| Data access information                                 | Addovation 🗸  |
| Enter database connection string, application owner and | l portal Url. |
| Database connection (e.g. 'server1:58080'):             |               |
| http://race9dev:58080                                   |               |
| App owner (e.g. 'IFSAPP'):                              |               |
| IFSAPP                                                  |               |
| IFS Enterprise Explorer (e.g. 'http://server1:58080'):  |               |
| http://race9dev:58080                                   |               |
|                                                         |               |
|                                                         |               |
|                                                         |               |
|                                                         |               |
| Bac                                                     | k Next Cancel |
|                                                         |               |

Figure 7 - Data Access Information

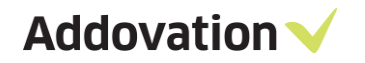

#### **1.4** Additional Settings

In the Additional Settings dialog, you can define a symbol that exclude classes and formats with this particular symbol. This field is defaulted to the asterisk symbol. You can also define the Document Search URL in this dialog.

| AutomationServer 2.1.34252.34252 x86 Setup X            |              |  |  |  |
|---------------------------------------------------------|--------------|--|--|--|
| Additional settings                                     | Addovation 🗸 |  |  |  |
| Display only default company classes when checking in   | 1            |  |  |  |
| Exclude classes and formats where description contains: |              |  |  |  |
| l<br>Document search URL:                               |              |  |  |  |
| /secured/docmaw/DocTitleOvw.page                        |              |  |  |  |
|                                                         |              |  |  |  |
|                                                         |              |  |  |  |
|                                                         |              |  |  |  |
|                                                         |              |  |  |  |
|                                                         |              |  |  |  |
|                                                         |              |  |  |  |
| Back                                                    | Next Cancel  |  |  |  |

Figure 8 – Additional Settings

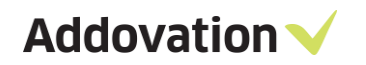

#### 1.5 License Key

You will have received a license key from Addovation upon purchase of the AIS. Please enter the license key during the configuration of the software.

| HautomationServer 2.1.34252.34252 x86 Setup ×            |              |  |  |  |
|----------------------------------------------------------|--------------|--|--|--|
| License and custom settings                              | Addovation 🗸 |  |  |  |
| Enter License key and help Url.                          |              |  |  |  |
| License key (enter all characters including any hyphens) | ):           |  |  |  |
| Help URL:                                                |              |  |  |  |
| https://www.addovation.com/solutions/                    |              |  |  |  |
| English (English)                                        |              |  |  |  |
|                                                          |              |  |  |  |
|                                                          |              |  |  |  |
| Back                                                     | Next Cancel  |  |  |  |

Figure 9 - License and custom settings

In the Help URL field, you can specify what the help symbol in the AIS will point to. Included in the AIS is an online user documentation. The link is normally already filled in, so if you don't want to provide your own information, you can leave it as is.

When you have entered the correct license key, you will receive a validation listing the products and their date of expiry.

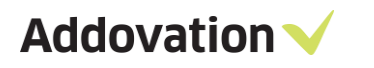

| AutomationServer 2.1.34252.34252 x86 Setup X                                                                                                    |                                                                                                    |                                                                      |        |  |
|----------------------------------------------------------------------------------------------------|----------------------------------------------------------------------------------------------------|----------------------------------------------------------------------|--------|--|
| License key validation.                                                                                                    |                                                                                                    | Addovati                                                             | on 🗸   |  |
| The license key entered entitles you access to the listed modules. Click the "Get Batch" button to<br>create a batch installation file or "PL*SQL" button to execute database scripts (e.g. access granting<br>scripts). |                                                                                                    |                                                                      |        |  |
| Product name                                                                                                    | Exp. date                                                                                            | License state                                                        |        |  |
| AIS Uplink<br>AIS<br>Message Tracking<br>AIS Cloud<br>Office365<br>Create Document Serv<br>Document Agent<br>Plugin Executer                                                                                             | 10/9/2021<br>10/9/2021<br>10/9/2021<br>10/9/2021<br>10/9/2021<br>10/9/2021<br>10/9/2021<br>10/9/2021 | Valid<br>Valid<br>Valid<br>Valid<br>Valid<br>Valid<br>Valid<br>Valid |        |  |
| Get Batch PL*SQL                                                                                                    | Back                                                                                                 | Next                                                                 | Cancel |  |

Figure 10 – License key validation

#### **1.6** Simple distribution – 'Get batch'

The 'Get batch' option allows you to install the software on several machines, without having to enter your settings multiple times.

| Have AutomationServer 2.1.34252.34252 x86 Setup                                                                                                    |                        |                         |  |  |
|----------------------------------------------------------------------------------------------------|------------------------|-------------------------|--|--|
| License key validation.                                                                                                    |                        | Addovation 🗸            |  |  |
| The license key entered entitles you access to the listed modules. Click the "Get Batch" button to<br>create a batch installation file or "PL*SQL" button to execute database scripts (e.g. access granting<br>scripts). |                        |                         |  |  |
| Addovation                                                                                                    | Exp. date              | License state           |  |  |
| AIS Uplink                                                                                                    | 10/9/2021              | Valid                   |  |  |
| Message Tracking                                                                                                    | 10/9/2021              | Valid<br>Valid<br>Valid |  |  |
| Office365<br>Create Document Serv                                                                                                    | 10/9/2021              | Valid<br>Valid          |  |  |
| Document Agent<br>Plugin Executer                                                                                                    | 10/9/2021<br>10/9/2021 | Valid<br>Valid          |  |  |
|                                                                                                    |                        |                         |  |  |
| Get Batch PL*SQL Back Next Cancel                                                                                                    |                        |                         |  |  |

Figure 11 – Get Batch

When you click on the button 'Get Batch', a .bat file is created, which will launch the .msi using the settings you defined in the current installation.

Observe the following with generating the batch file:

- The batch file must be executed by a user having administrator rights
- If you experience problems running from a network drive, try to copy the installation file to a local drive
- The batch file created can only be used to install 32 bit or 64-bit version, depending on the installation file.

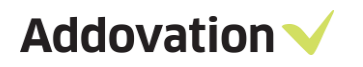

|                 | > This   | PC > Documentr                          | 7. | Search Documer    |             | 0 |
|-----------------|----------|-----------------------------------------|----|-------------------|-------------|---|
|                 | > 1115   | PC > Documents                          | 0  | Search Documer    | 165.        | 1 |
| organize 👻 Ne   | w folder |                                         |    |                   | 8:: •       | 0 |
| This PC         | ^        | Name                                    | D  | ate modified      | Туре        |   |
| 3D Objects      |          | Adobe                                   | 20 | 017-03-01 12:25   | File folder |   |
| Desktop         |          | Altova                                  | 20 | 016-07-27 2:24 PM | File folder |   |
|                 |          | Any Video Converter                     | 20 | 016-11-08 12:01   | File folder |   |
| Develoada       |          | Any Video Converter Professional        | 20 | 016-11-08 12:12   | File folder |   |
| - Downloads     |          | FeedbackHub                             | 20 | 017-10-10 1:14 PM | File folder |   |
| J Music         |          | Graphics                                | 20 | 016-09-30 10:33   | File folder |   |
| Pictures        |          | IFS                                     | 20 | 018-02-02 10:21   | File folder |   |
| Videos          |          | IfsDocsTemp                             | 20 | 018-02-01 4:02 PM | File folder |   |
| Local Disk (C:) | )        | IISExpress                              | 20 | 016-08-16 11:06   | File folder |   |
| Local Disk (D:) | )        | Integration Services Script Component   | 20 | 016-11-09 3:17 PM | File folder |   |
|                 | ~ <      |                                         |    |                   |             | > |
| File name:      | Autom    | nationServerInstall_2.1.34252.34252.bat |    |                   |             | _ |
| Save as type:   | Batch fi | les (*.bat)                             |    |                   |             |   |
|                 |          |                                         |    |                   |             |   |

Figure 12 – Save batch file

A .bat file and a .PS1 file is generated at your chosen location.

When you want to distribute the software to other computers, download the .msi, the.bat and the .PS1 file to the chosen computer. Open the .bat file and right click 'run as administrator'. The installation file will then run with your chosen parameters, installing AIS on the computer.

Addovation  $\checkmark$ 

# **1.7** Automatic installation of scripts – PL\*SQL

If this is the first time you run the AIS installation, you need to run the PL\*SQL function.

| 體 /                | AutomationServer 2.1.34252.34252 x86 Setup X                                                                                 |                                                                                                    |                                                                           |             |  |  |  |
|--------------------|----------------------------------------------------------------------------------------------------|----------------------------------------------------------------------------------------------------|---------------------------------------------------------------------------|-------------|--|--|--|
| L                  | icense key validation.                                                                                                    |                                                                                                    | Addovation                                                                | ~           |  |  |  |
| The<br>cre<br>scri | e license key entered entitles you ac<br>ate a batch installation file or "PL*S(<br>ipts).<br>Idovation                      | ccess to the listed modu<br>QL″ button to execute o                                                  | les. Click the "Get Batch" button t<br>database scripts (e.g. access gran | to<br>nting |  |  |  |
|                    | Product name                                                                                                    | Exp. date                                                                                            | License state                                                             |             |  |  |  |
|                    | AIS Uplink<br>AIS<br>Message Tracking<br>AIS Cloud<br>Office365<br>Create Document Serv<br>Document Agent<br>Plugin Executer | 10/9/2021<br>10/9/2021<br>10/9/2021<br>10/9/2021<br>10/9/2021<br>10/9/2021<br>10/9/2021<br>10/9/2021 | Valid<br>Valid<br>Valid<br>Valid<br>Valid<br>Valid<br>Valid<br>Valid      |             |  |  |  |
|                    | Get Batch PL*SQL                                                                                                    | Back                                                                                                 | Next Cancel                                                               |             |  |  |  |

Figure 13 – PL\*SQL script

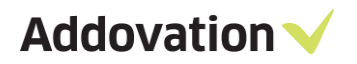

| V Addovation Automation Server 2.1.34252.34252 x86        | ×             |
|-----------------------------------------------------------|---------------|
| Execute PL*SQL scripts                                    | Addovation 🗸  |
| Scripts to be executed:                                   |               |
| ADDO_SETUP<br>ADDO_DEFAULT_GRANTS<br>ADDO_PRES_OBJ_CORE   |               |
| Execute using Username: Password: Environment: Race8SP2-2 | Browse        |
|                                                           | Execute Close |

Figure 14 – Execute PL\*SQL scripts

Click on the PL\*SQL button and type in your username and password (Usually IFSAPP or IFSADM) and the environment where you would like to install the scripts.

If you have scripts saved to your drive, you can browse for these using the 'browse' button. Click 'Execute' to run the scripts and to give the necessary access and grants. The wizard will confirm that the scripts were run successfully. You may have to enter parameters for some of the scripts

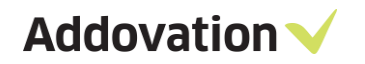

#### 1.8 Customized setup

Under 'custom setup' you can select the way the features are to be installed for the various MS Office components. Click on the icons in the tree list to adjust the installation for the components.

| 🖟 AutomationServer 2.1.34252.34252 x86 Setup                                                                  |                                | _          |         | ×  |
|----------------------------------------------------------------------------------------------------|--------------------------------|------------|---------|----|
| Choose Setup Type<br>Choose the setup type that best suits your needs                                         | Addo                           | ova        | tion    | ~  |
| Typical<br>Installs all add-ins covered by your license. Re                                                   | commended f                    | for most   | users.  |    |
| Custom<br>Allows users to choose which program feature<br>they will be installed. Recommended for advar       | s will be insta<br>nced users. | lled and t | where   |    |
| Complete<br>All program features will be installed. Note tha<br>space, and potentially slows down Application | t this requires<br>startup.    | s the mos  | st disk |    |
| Back                                                                                                    | Next                           |            | Cance   | el |

Figure 15 – Setup Types

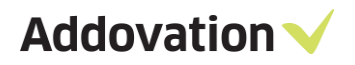

| 🖟 AutomationServer                  | AutomationServer 2.1.34252.34252 x86 Setup                                               |           |         |             |                 |            | ×    |
|-------------------------------------|------------------------------------------------------------------------------------------|-----------|---------|-------------|-----------------|------------|------|
| Custom Setup<br>Select modules to I | be installed.                                                                            |           |         | A           | ddov            | atio       | n 🗸  |
| Choose how modul tree below.        | les are to be insta                                                                      | lled on y | our co  | mputer by ( | clicking the ic | ons in the |      |
|                                     | ugin Executer<br>ocument Agent<br>Idovation Cloud<br>Idovation Uplink<br>essage Tracking |           | ^       | Core files  | ure requires :  | 158KB on y | our  |
|                                     | ate Documents<br>365 CRM Sync<br>eate Document A                                         | zure Con  | *       | nard drive  | 2.              |            |      |
| Location:                           | C:\Program Files (                                                                       | (x86)\Add | dovatio | on\Automat  | ion Server\     | Browse     | e    |
| Reset                               | Disk Usag                                                                                | je        |         | Back        | Next            | Car        | ncel |

Figure 16 – Custom Setup

#### Components

- IFS to SQL Server Plugin
- Plugin Executor
- Document Agent
  - Reads files or emails from configured folder or mailbox and does stuff like create work orders or other IFS items.
- Addovation Cloud
- Addovation Uplink
- Message Tracking
- Create Documents
- M365 CRM Sync
- Create Document Azure Consumer

#### Location

Always try to use default location if possible. It's easier to find the folders if they are where they should be.

# 1.9 Disk Space Requirements

According to the selected features in the above step, disk space requirement is calculated and displayed in the Required Column. You can see this by pressing the Disk Usage.

| AutomationServer 2.1.34252.34252 x86 Setup X                                                            |                                             |                                                |                                      |  |  |  |  |
|----------------------------------------------------------------------------------------------------|---------------------------------------------|------------------------------------------------|--------------------------------------|--|--|--|--|
| Disk Space Requirements<br>The disk space required for the installation of the selected reatones.       |                                             |                                                |                                      |  |  |  |  |
| Highlighted volumes do not have e<br>can either remove some files from<br>different destination drives. | enough disk space a<br>the highlighted volu | vailable for selected<br>umes, install fewer f | features. You<br>features, or select |  |  |  |  |
| Volume                                                                                                  | Disk Size                                   | Available                                      | Required                             |  |  |  |  |
| ec:                                                                                                    | 442GB                                       | 224GB                                          | 380MB                                |  |  |  |  |
| l ⊋s:                                                                                                   | 1999GB                                      | 227GB                                          | ОКВ                                  |  |  |  |  |
| 🚽 🖵 U:                                                                                                  | 1999GB                                      | 227GB                                          | 0KB                                  |  |  |  |  |
| <b>⊋</b> v:                                                                                             | 1999GB                                      | 227GB                                          | OKB                                  |  |  |  |  |
| <                                                                                                    |                                             |                                                | >                                    |  |  |  |  |
| 1                                                                                                    |                                             |                                                |                                      |  |  |  |  |
|                                                                                                    |                                             |                                                | OK                                   |  |  |  |  |

Figure 17 – Disk Space Requirements

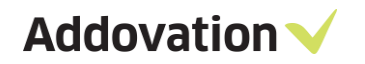

#### 1.10 Ready to Install

After adjusting the disk space as per the need in your local machine you can complete the installation

| 🕼 AutomationServer 2.1.34252.34252 x86 Setup                                                                           | _                     |       | ×        |
|----------------------------------------------------------------------------------------------------|-----------------------|-------|----------|
| Ready to install AutomationServer 2.1.34252.34252 x86                                                                  | Addova                | atior | <b>\</b> |
| Click Install to begin the installation. Click Back to revi<br>installation settings. Click Cancel to exit the wizard. | ew or change any of y | our   |          |
|                                                                                                    |                       |       |          |
|                                                                                                    |                       |       |          |
|                                                                                                    |                       |       |          |
| Back                                                                                                    | Install               | Cano  | cel      |

Figure 18 - Install

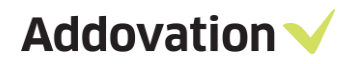

Message Tracking web site is not be able to install/upgrade without IIS. Setup will exit after giving below warning message.

| 🙀 AutomationServer 2.1               | .34252.34252 x86 Setup               | )          |             | _        |        | ×   |
|--------------------------------------|--------------------------------------|------------|-------------|----------|--------|-----|
| Installing Automa<br>2.1.34252.34252 | tionServer<br>x86                    |            | Add         | ova      | tior   | י•ו |
| Please wait while the So             | etup Wizard installs Auto            | mationSer  | ver 2.1.342 | 52.3425  | 2 x86. |     |
| Status Warning                       |                                      |            |             |          | ×      |     |
| Plea<br>web                          | ase install IIS feature be<br>o site | fore insta | lling Messi | age Trac | king   |     |
|                                      |                                      |            |             | 0        | ок     |     |
|                                      |                                      |            |             |          |        |     |
|                                      |                                      | Back       | Next        | :        | Can    | cel |

Figure 19 - IIS requirement

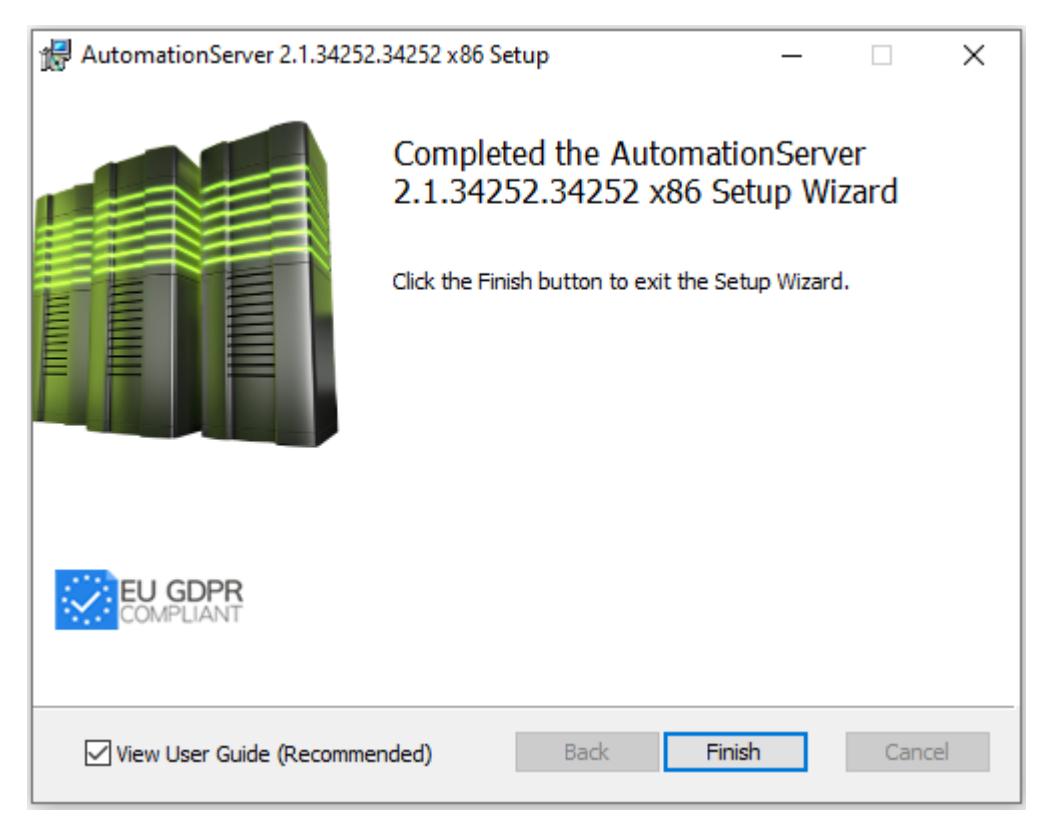

Figure 20 - Finish

# 2 Upgrade

#### 2.1 Missing Keys/values

When an upgrade is done from a version before renaming of M365CRMSync (Ex: version with O365CRMSync To version with M365CRMSync), If new key/values are added to the config file, the new key/values will not be included in the '\_servie\_id.config' file.

So, it is recommended to compare "Addo.AIS.M365CRMSync.Daemon.exe.config file with "Addo.AIS.M365CRMSync.Daemon.exe\_servie\_id.config" for any changes in key/values pairs in config. If there are missing pairs, those key/values should be included manually in the "Addo.AIS.M365CRMSync.Daemon.exe\_servie\_id.config" file before the following steps to be executed.

# 2.2 Upgrading from old version to Automation Server 2.1.33794.33794 or higher version.

**Multiple services creation** facility has been introduced with released version, Automation Server 1.1.18.27828. After an upgrade using Automation Server 2.1.33794.33794 or higher, the previous default config file will be backed up to the new folder from the old folder and old folder will be removed.

But follow below steps to get service worked without any conflict.

- Assume that user has old config file, "Office365IFSSyncDaemon.exe.config". It will be copied to the new folder (Ex: 'M365CRMSync') and renamed as "Addo.AIS.M365CRMSync.Daemon.exe.config".
  - 1. Delete the old service (using SC DELETE command as described later in this document).
  - 2. Provide a value for 'ServiceID' in the config file.
  - 3. Install the service.

#### 2.3 Upgrading using a version between 1.1.18.27828 & 2.0.0.32580 to Automation Server 2.1.33794.33794 or higher version.

Because of the changes done for the name of M365 CRM Sync module, folder names also have been changed occasionally as follows.

- 1. O365CRMIntegration
- 2. O365CRMSync
- 3. M365CRMSync

After an upgrade, the previous config files will be backed up to the new folder from the old folder and old folder will be removed. But follow below steps to get service worked without any conflict.

- Assume that user has old config file, "Addo.AIS.O365CRMIntegration.Daemon\_App10.exe.config". It will be copied to the new 'M365CRMSync' and renamed as "Addo.AIS. M365CRMSync.Daemon\_App10.exe.config".
  - 1. Delete the old service (using SC DELETE command as described later in this document).

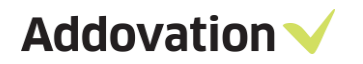

- Get a copy of that old config file to a separate folder/place and rename the old config file to "Addo.AIS.M365CRMSync.Daemon.exe.config" and replace existing file in M365CRMSync folder (Ex: "C:\Program Files (x86)\Addovation\Automation Server\M365CRMSync".)
- 3. Install the service.

#### Important:

If the installed M365 CRM Sync service doesn't work at any point, due to any technical reason, service should be uninstalled and installed again.

#### 2.4 Upgrading old versions to Automation Server 2.1. 33715 or higher.

While performing an upgrade, environments and license key should be added again, due to the fact that previously configured environments won't be available during and after the upgrade.

# 3 Message Tracking

Addovation Message Tracking is a common platform for all supervision and message logging.

The integration solution for Microsoft 365 will log all user's synchronizations in Message Tracking. If something goes wrong in any user's sync, mail alerts will be sent to a configurable mail address.

The integration is a flexible solution. Configuration can be done per customer.

Login to Message Tracking should be done by an administrator.

|          | AUTOMATION SERVER                                                       |
|----------|-------------------------------------------------------------------------|
|          |                                                                         |
| Log in.  |                                                                         |
| Email    |                                                                         |
| Password |                                                                         |
| Log in   |                                                                         |
|          | © 2018, Addovation - Automation Server Dashboard<br>Version: 1.1.0.1861 |

Figure 21 – Message tracking Login

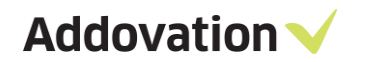

# 3.1 Setup 'O365' message category

- Admin-> MESSAGE CATEGORIES
- Register the message category 'O365IFS'

| Index - Automation Serve 🗙                                           |                                                                          |
|----------------------------------------------------------------------|--------------------------------------------------------------------------|
| $\leftarrow$ $\rightarrow$ C ( ) localhost:8089/MessageCategoryAdmin |                                                                          |
|                                                                      | AUTOMATION SERVER                                                        |
| ADMIN LOG OFF                                                        |                                                                          |
| MESSAGE CATEGORY PREVIEW                                             |                                                                          |
| Create New                                                           |                                                                          |
| Message Category                                                     |                                                                          |
| Demo                                                                 | Edit   Details   Delete                                                  |
|                                                                      | © 2017, Addovation - Automation Server Dashboard<br>Version: 1.1.0.23285 |

Figure 22 - Message category

| $\leftarrow$ $\rightarrow$ $\circlearrowright$ localhost:8089/MessageCategoryAdmin/Create |                                                                          |
|-------------------------------------------------------------------------------------------|--------------------------------------------------------------------------|
|                                                                                           | AUTOMATION SERVER                                                        |
| ADMIN LOG OFF                                                                             |                                                                          |
| ADD MESSAGE CATEGORY                                                                      |                                                                          |
| MESSAGE_CATEGORY O365IFS DESCRIPTION O365IFS Create Back to List                          |                                                                          |
|                                                                                           | © 2017, Addovation - Automation Server Dashboard<br>Version: 1.1.0.28891 |

Figure 23- Create message category

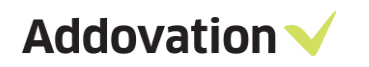

| $\leftarrow$ $\rightarrow$ $\circlearrowright$ localhost=8089/MessageCategoryAdmin |                                                                          |
|------------------------------------------------------------------------------------|--------------------------------------------------------------------------|
|                                                                                    | AUTOMATION SERVER                                                        |
| ADMIN LOG OFF                                                                      |                                                                          |
| MESSAGE CATEGORY PREVIEW                                                           |                                                                          |
| Create New                                                                         |                                                                          |
| Message Category                                                                   |                                                                          |
| Demo                                                                               | Edit   Details   Delete                                                  |
| O365IFS                                                                            | Edit   Details   Delete                                                  |
|                                                                                    | © 2017, Addovation - Automation Server Dashboard<br>Version: 1.1.0.20091 |

Figure 24 - Message category

• Go to Admin -> Users -> click on 'Edit' (Edit the admin user)

| $\leftarrow$ $\rightarrow$ $\circlearrowright$   localhost:8089/AccountAdministration |                                                 |       | □ ☆ =                   | - 12 6 |
|---------------------------------------------------------------------------------------|-------------------------------------------------|-------|-------------------------|--------|
|                                                                                       | AUTOMATION SERVE                                | ER    | LOGGED IN AS : ADMIN®AI |        |
| ADMIN LOG OFF                                                                         |                                                 |       |                         |        |
| USERS PREVIEW                                                                         |                                                 |       |                         |        |
| Create New                                                                            |                                                 |       |                         |        |
| User Name                                                                             | Email                                           | Roles | Categories              |        |
| admin@addovation.com                                                                  | admin@addovation.com                            | Admin |                         | Edit   |
|                                                                                       |                                                 |       |                         |        |
|                                                                                       | © 2017 Addrvation - Automation Server Dashboard |       |                         |        |
|                                                                                       | Version: 1.1.0.28891                            |       |                         |        |

Figure 25 – Edit user

- Add the '0365IFS' category to the user & Save
- Now the menu is extended.

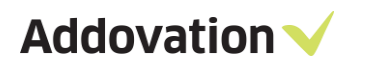

| $\leftarrow$ $\rightarrow$ $\circlearrowright$ $\mid$ localhost:8089/AccountAdministra | ation/Edit/3d230b8a-ddb2-4659-b3aa-e80c7d76c6b4?Claims=System.Collections.Generic.List9 | 6601%5BMicrosoft.AspNet. |
|----------------------------------------------------------------------------------------|-----------------------------------------------------------------------------------------|--------------------------|
|                                                                                        | AUTOMATION SERVER                                                                       | LOGGED                   |
| 0365IFS V MESSAGE OVERVIEW                                                             | DASHBOARD CONFIG ADMIN LOG OFF                                                          |                          |
| UPDATE USER                                                                            |                                                                                         |                          |
| User Name                                                                              | Roles                                                                                   | Categories               |
| admin@addovation.com                                                                   | M Admin                                                                                 | Demo                     |
| Email                                                                                  |                                                                                         | <b>⊘O365IFS</b>          |
| admin@addovation.com                                                                   |                                                                                         |                          |
| Save                                                                                   |                                                                                         |                          |
| Back to list                                                                           |                                                                                         |                          |

Figure 26 – Edit user

| $\leftrightarrow$ $\rightarrow$ O | localhost:8089/AccountAdministra | ition     |                |                 |                   |       | III \$             |                |
|-----------------------------------|----------------------------------|-----------|----------------|-----------------|-------------------|-------|--------------------|----------------|
|                                   |                                  | AU        | том            |                 | N SER             | VER   | LOGGED IN AS : ADI | MIN®ADDOVATION |
| O365IFS V                         | MESSAGE OVERVIEW                 | DASHBOARD | CONFIG         | ADMIN           | LOG OFF           |       |                    |                |
| USERS PREVIE                      | W                                |           |                |                 |                   |       |                    |                |
| Create New                        |                                  |           |                |                 |                   |       |                    |                |
| User Name                         |                                  | Email     |                |                 |                   | Roles | Categories         |                |
| admin@addova                      | tion.com                         | admin@a   | addovation.com |                 |                   | Admin | O365IFS            | Edit           |
|                                   |                                  |           | © 2017, Addov  | ation - Automat | ion Server Dashbo | oard  |                    |                |

Figure 27 – Add O365IFS

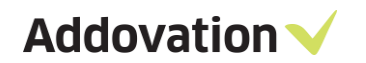

## **3.2 Setup Category Type/s**

• Admin-> MESSAGE TYPES

| O365IFS 🔻                     | MESSAGE OVERVIEW | DASHBOARD | CONFIG | LOG OFF |
|-------------------------------|------------------|-----------|--------|---------|
| ADD MESSAG                    | GE TYPE          |           |        |         |
| MESSAGE_TYF                   |                  |           |        |         |
| DESCRIPTION<br>Syncronization | n of events      |           |        |         |
| Create<br>Back to List        |                  |           |        |         |

Figure 28 - Category Type/s

# **3.3** Setup basic data for message tracking service.

- Open Message Tracking Dashboard
- Go to 'admin' page and select 'Message Tracking Configuration'

|                                | N LOG OFF        |
|--------------------------------|------------------|
|                                |                  |
| SYSTEM ADMINISTRATION          |                  |
| USERS                          | ROLES            |
| MESSAGE CATEGORIES             | MESSAGE TYPES    |
| MESSAGE TRACKING CONFIGURATION | LOG VIEW         |
| TABLE CONFIGURATIONS           |                  |
| BATCH OVERVIEW                 | MESSAGE OVERVIEW |
| BATCH ITEMS                    | ITEM HISTORY     |

Figure 29 - Message Tracking Configuration

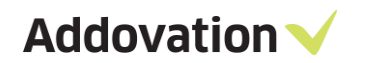

• Create New or Edit basic data for the given Message Type

| N | IESSAG<br>Create Ne       | E TRACK             | ING SETTINGS    |                       |                            |      |
|---|---------------------------|---------------------|-----------------|-----------------------|----------------------------|------|
|   |                           | Message<br>Category | Message Type    | INFORMATION_REFERENCE | CLEANUP_TRACKINGS_DAYS_OLD | CLEA |
|   | Edit<br>Details<br>Delete | O365IFS             | SYNC_ACTIVITIES |                       | 1                          | 2    |
|   | Edit<br>Details<br>Delete | O365IFS             | SYNC_CONTACTS   |                       | 2                          | 2    |

Figure 30 - Basic data

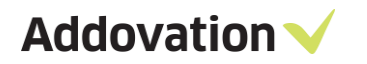

| 0365IFS V MESSAGE OVERV        | IEW   | DASHBOARD | CONFIG | LOG OFF |
|--------------------------------|-------|-----------|--------|---------|
|                                |       |           |        |         |
| UPDATE MESSAGE TRACKING SE     | ETTIN | GS        |        |         |
| MESSAGE_TRACKING_CONFIG_       | TAB   |           |        |         |
|                                |       |           |        | <br>    |
| MESSAGE TYPE                   |       |           |        |         |
| SYNC_ACTIVITIES •              |       |           |        |         |
|                                |       |           |        |         |
| MESSAGE_CATEGORY               |       |           |        |         |
| 0365IFS •                      |       |           |        |         |
| INFORMATION_REFERENCE          |       |           |        |         |
|                                |       |           |        |         |
|                                |       |           |        |         |
| CLEANUP_IRACKINGS_DAYS_OLD     |       |           |        |         |
| 2                              |       |           |        |         |
| CLEANUP_MESSAGES_DAYS_OLD      |       |           |        |         |
| 2                              |       |           |        |         |
|                                |       |           |        |         |
| CLEANUP_ERR_TRACKINGS_DAYS_OLD | )     |           |        |         |
| 2                              |       |           |        |         |
| CLEANUP_ERR_MESSAGES_DAYS_OLD  |       |           |        |         |
| 30                             |       |           |        |         |
|                                |       |           |        |         |
| REPROCESS_LOCATION             |       |           |        |         |
|                                |       |           |        |         |
| REPROCESS_RIGHTS               |       |           |        |         |
| NONE                           |       |           |        |         |
|                                |       |           |        |         |
| 2                              |       |           |        |         |
| -                              |       |           |        |         |
| Save                           |       |           |        |         |
| Back to List                   |       |           |        |         |

Figure 31 – Message tracking basic data

# 4 Setup Azure Portal AD App Registration setup

To use role-base access control within only one organization, it needs to register an Azure Active Directory application, service principle and assign the required permission. The registration gives an 'Application ID'. It will be used to work with M365 CRM Sync service.

#### 4.1 Create an Azure Active Directory application.

1. Sign into the azure account & select 'Azure Active Directory'.

| 🖹 🖅 🔥 Home - Microsoft Azure 🗙                                    | + ~                                                            |                     | -     |   |
|-------------------------------------------------------------------|----------------------------------------------------------------|---------------------|-------|---|
| $\leftarrow$ $\rightarrow$ $\circlearrowright$ $ເall$ https://por | al.azure.com/#home                                             | □ ☆                 | \$= & | r |
|                                                                   | ▷ Search resources, services, and docs (G+/)                   |                     |       | 🙆 |
| Azure services                                                    |                                                                |                     |       |   |
| + 🔸                                                               | 📍 🚺 🗷 😥                                                        | •                   |       |   |
| Create a resource Azure Active Directory                          | Subscriptions Cost Service Bus Resource<br>Management + groups | Virtual<br>machines |       |   |
| ۵ 🗖                                                               | $\rightarrow$                                                  |                     |       |   |
| App Services Storage<br>accounts                                  | More services                                                  |                     |       |   |

Figure 32 - Azure Active Directory

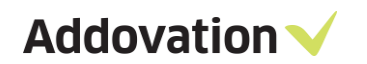

2. It will be redirected to the overview page.

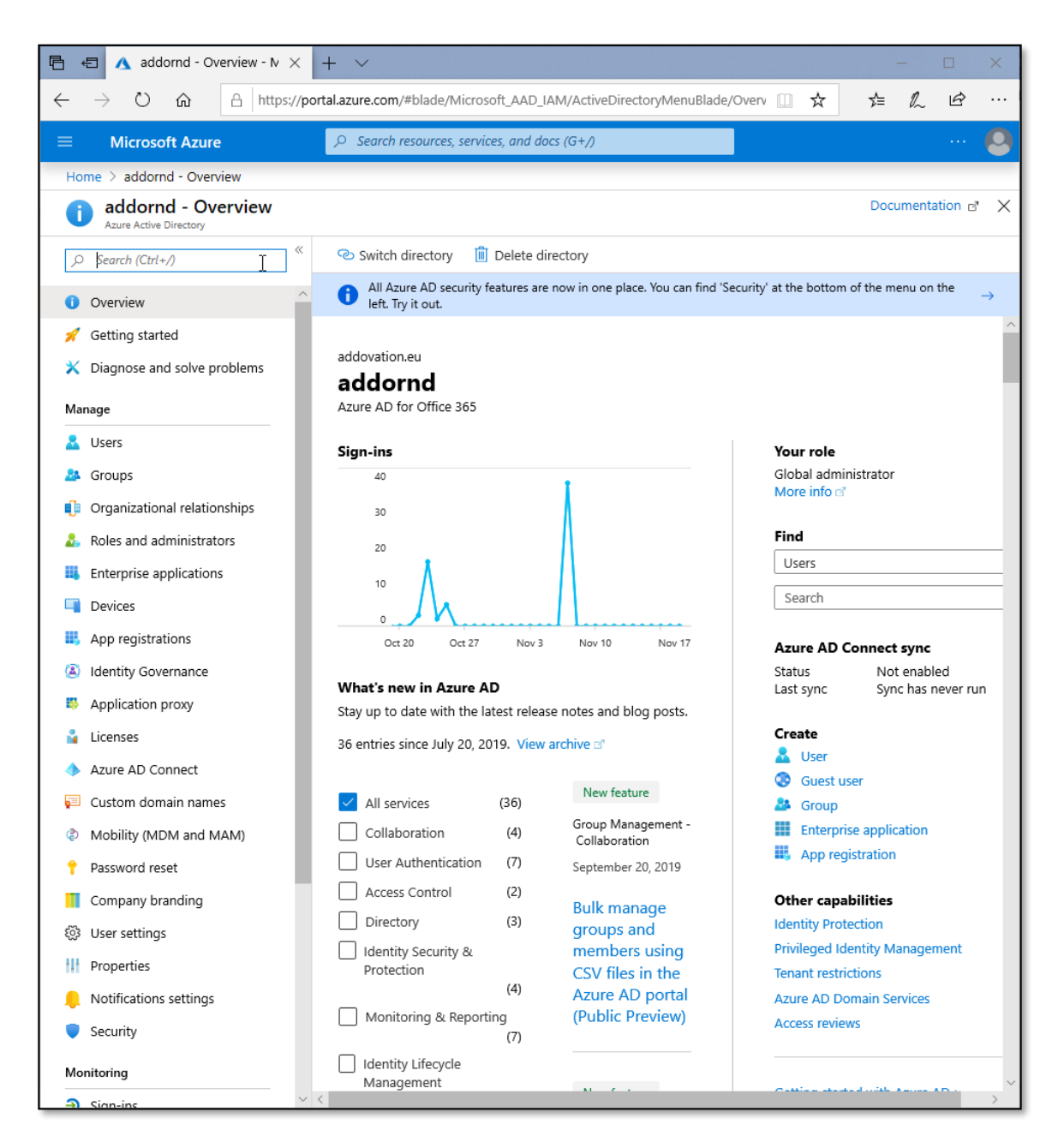

Figure 33 - Overview

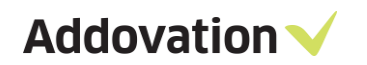

3. Select 'App Registrations' from the menu.

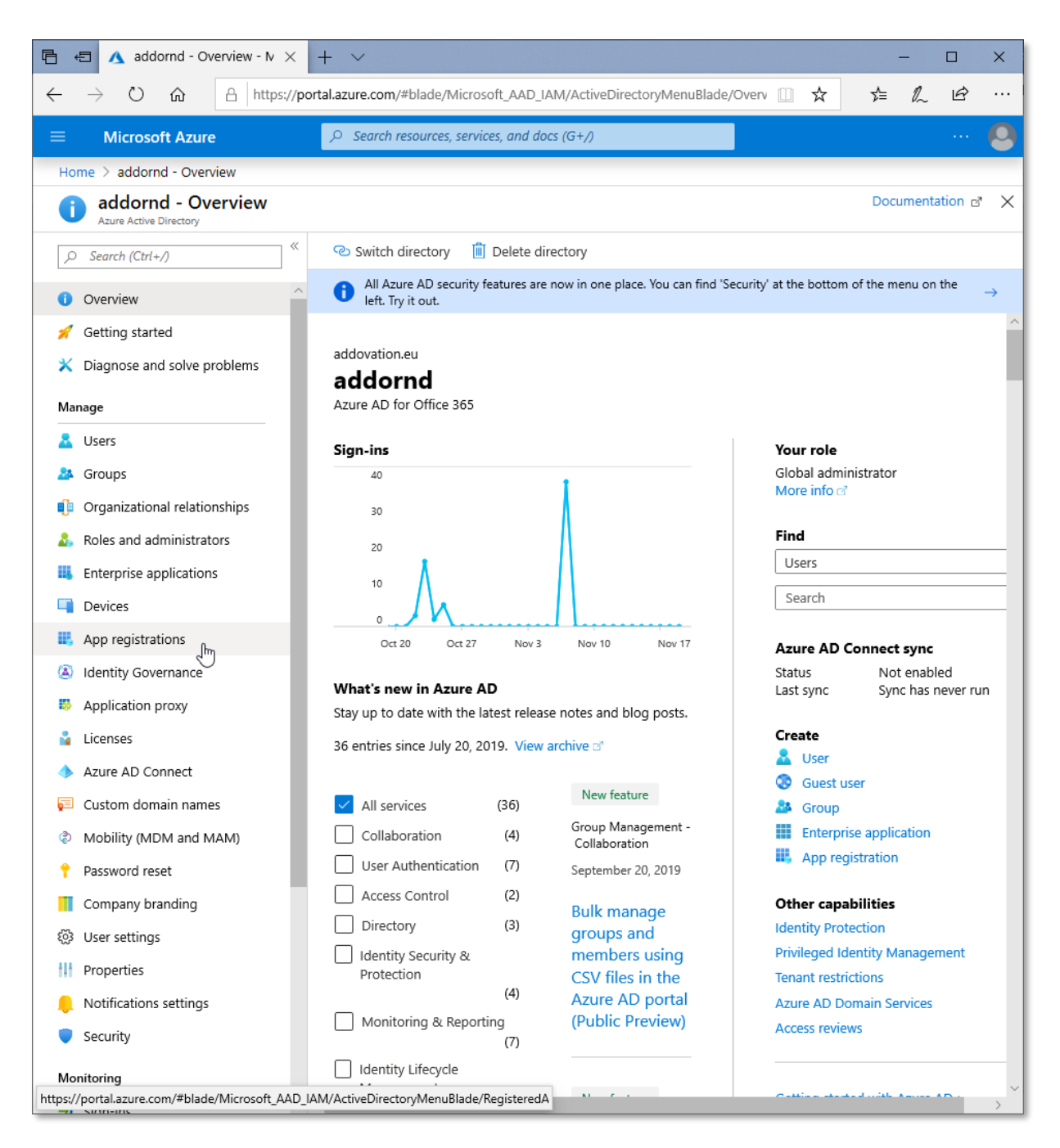

Figure 34 - App Registrations

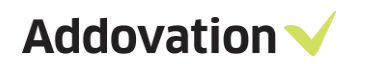

4. You can find the already created 'Owned Applications' here.

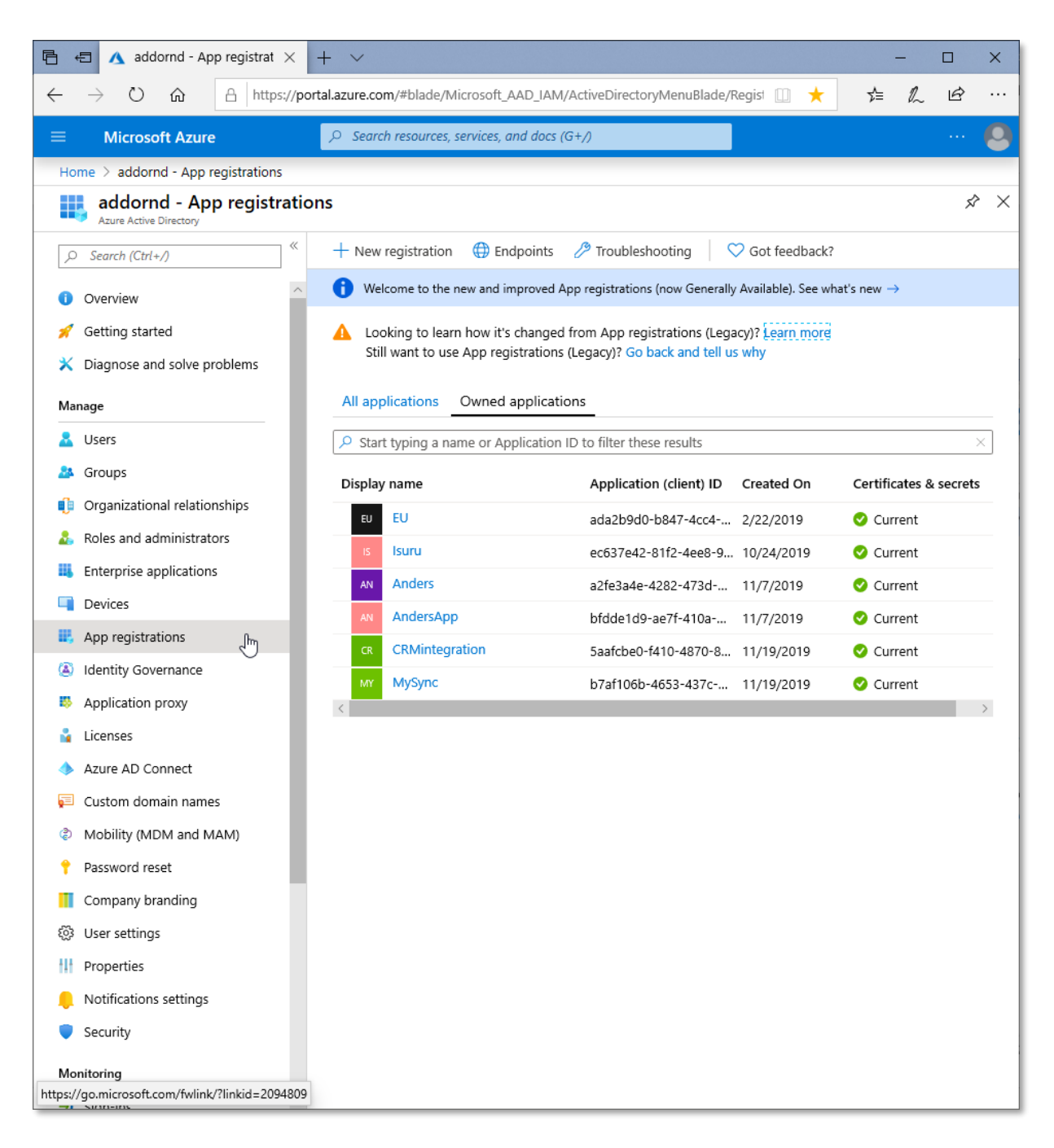

Figure 35 - Owned Applications

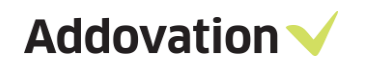

5. Click 'New Registration' to register a new application.

|                                                                          | ▷ Search resources, services, and docs (G+/)                                                                                                    | 🙆   |
|--------------------------------------------------------------------------|----------------------------------------------------------------------------------------------------|-----|
| Home > addornd - App registrations                                       |                                                                                                    |     |
| addornd - App registra                                                   | ations                                                                                                    | × × |
| , Search (Ctrl+/)                                                        | $\overset{\ll}{\mapsto} + \text{New registration}  \bigoplus_{\text{Le}} \text{Endpoints}  \textcircled{P} \text{ Troubleshooting}  \bigtriangledown \text{ Got feedback?}$ |     |
| () Overview                                                              | $\sim$ (i) Welcome to the new and improved App registrations (now Generally Available). See what's new $\rightarrow$                                                        |     |
| <ul> <li>Getting started</li> <li>Diagnose and solve problems</li> </ul> | Looking to learn how it's changed from App registrations (Legacy)? Learn more<br>Still want to use App registrations (Legacy)? Go back and tell us why                      |     |

Figure 36 - New Registration

6. Provide an application name.

| ■ Microsoft Azure                                                                           |                                                                                                    | 🙆                        |
|---------------------------------------------------------------------------------------------|----------------------------------------------------------------------------------------------------|--------------------------|
| Home > addornd - App registrations > R                                                      | egister an application                                                                                     |                          |
| Register an application                                                                     |                                                                                                    | ×                        |
| * Name                                                                                      |                                                                                                    |                          |
| The user-facing display name for this applic                                                | ation (this can be changed later).                                                                         |                          |
| МуАрр                                                                                       |                                                                                                    | $\checkmark$             |
|                                                                                             |                                                                                                    |                          |
| Supported account types                                                                     |                                                                                                    |                          |
| Who can use this application or access this                                                 | API?                                                                                                    |                          |
| <ul> <li>Accounts in this organizational directo</li> </ul>                                 | ry only (addornd only - Single tenant)                                                                     |                          |
| O Accounts in any organizational directo                                                    | ry (Any Azure AD directory - Multitenant)                                                                  |                          |
| O Accounts in any organizational directo                                                    | ry (Any Azure AD directory - Multitenant) and personal Microsoft accord                                    | unts (e.g. Skype, Xbox)  |
| Help me choose                                                                              |                                                                                                    |                          |
|                                                                                             |                                                                                                    |                          |
| Redirect URI (optional)                                                                     |                                                                                                    |                          |
| We'll return the authentication response to<br>changed later, but a value is required for m | this URI after successfully authenticating the user. Providing this now i<br>ost authentication scenarios. | s optional and it can be |
| Web v e.                                                                                    | g. https://myapp.com/auth                                                                                  |                          |

Figure 37 - Application name

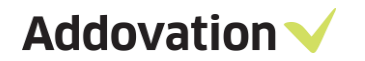

7. Select a supported account type, which determines who can use the application. In this case select 'Accounts in this organizational directory only'.

| 🖹 🖅 🔥 Register an application X + V                                                                                                    | _  | - |   | × |
|----------------------------------------------------------------------------------------------------|----|---|---|---|
| $\leftarrow$ $\rightarrow$ $\circlearrowright$ $\land$ https://portal.azure.com/#blade/Microsoft_AAD_IAM/ActiveDirectoryMenuBlade/Regist $\square$ $\bigstar$                                                              | ∱≡ | L | È |   |
| Microsoft Azure     P Search resources, services, and docs (G+/)                                                                                                    |    |   |   | 0 |
| Home > addornd - App registrations > Register an application                                                                                                    |    |   |   |   |
| Register an application                                                                                                    |    |   |   | × |
|                                                                                                    |    |   |   |   |
| * Name                                                                                                    |    |   |   |   |
| The user-facing display name for this application (this can be changed later).                                                                                                    |    |   |   |   |
| МуАрр                                                                                                    | ~  |   |   |   |
|                                                                                                    |    |   |   |   |
| Supported account types                                                                                                    |    |   |   |   |
| Who can use this application or access this API?                                                                                                    |    |   |   |   |
| Accounts in this organizational directory only (addornd only - Single tenant)                                                                                                    |    |   |   |   |
| Accounts in any organizational directory (Any Azure AD directory - Multitenant)                                                                                                    |    |   |   |   |
| Accounts in any organizational directory (Any Azure AD directory - Multitenant) and personal Microsoft accounts (e.g. Skype, Xbox)                                                                                         |    |   |   |   |
|                                                                                                    |    |   |   |   |
| Help me choose                                                                                                    |    |   |   |   |
|                                                                                                    |    |   |   |   |
| Redirect URI (optional)                                                                                                    |    |   |   |   |
| We'll return the authentication response to this URI after successfully authenticating the user. Providing this now is optional and it can be<br>changed later, but a value is required for most authentication scenarios. | l. |   |   |   |
| Web        e.g. https://myapp.com/auth                                                                                                    |    |   |   |   |
|                                                                                                    |    |   |   |   |
| By proceeding, you agree to the Microsoft Platform Policies ${ar t}^\eta$                                                                                                    |    |   |   |   |
| Register                                                                                                    |    |   |   |   |
|                                                                                                    |    |   |   |   |
| <                                                                                                    |    |   |   | > |

Figure 38- Accounts in this organizational directory only

- 8. Provide a redirect URI of the location where the authorization server sends the user once the application has been successfully authorized and granted an authorization code or access token. The authorization server sends the code or token to the redirect URI.
  - a. URI must begin with the 'https'. 'http' can be used for localhost URIs (an exception for certain scenarios).
  - b. URI should be case-sensitive. Case should be matched the case of the URL path of the application.
  - c. Maximum of 256 characters can be used for each redirect URI.

# Register an application

| МуАрр                                                               |                                                                                                    |
|---------------------------------------------------------------------|----------------------------------------------------------------------------------------------------|
| Supported a                                                         | count types                                                                                                    |
| Who can use th                                                      | is application or access this API?                                                                                                    |
| <ul> <li>Accounts i</li> </ul>                                      | any organizational directory (Any Azure AD directory - Multitenant)                                                                                                    |
| Accounts i                                                          | any organizational directory (Any Azure AD directory - Multitenant) and personal Microsoft accounts (e.g. Skype, X                                                                                  |
| O Personal N                                                        | icrosoft accounts only                                                                                                    |
|                                                                     |                                                                                                    |
| Help me choos                                                       |                                                                                                    |
| Help me choos                                                       | <u>A</u>                                                                                                    |
| Help me choos                                                       |                                                                                                    |
| Help me choos<br>Redirect URI                                       | (optional)                                                                                                    |
| Help me choos<br>Redirect URI<br>We'll return the<br>changed later, | (optional)<br>authentication response to this URI after successfully authenticating the user. Providing this now is optional and it c<br>but a value is required for most authentication scenarios. |

Figure 39- Redirect URI

#### Important

Applications running under credentials with administrator privileges can be very powerful, so please be sure to keep the application's ID and secret credentials in a secure location.

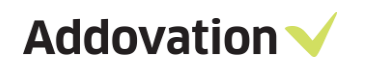

9. In 'Overview' you can find created application information.

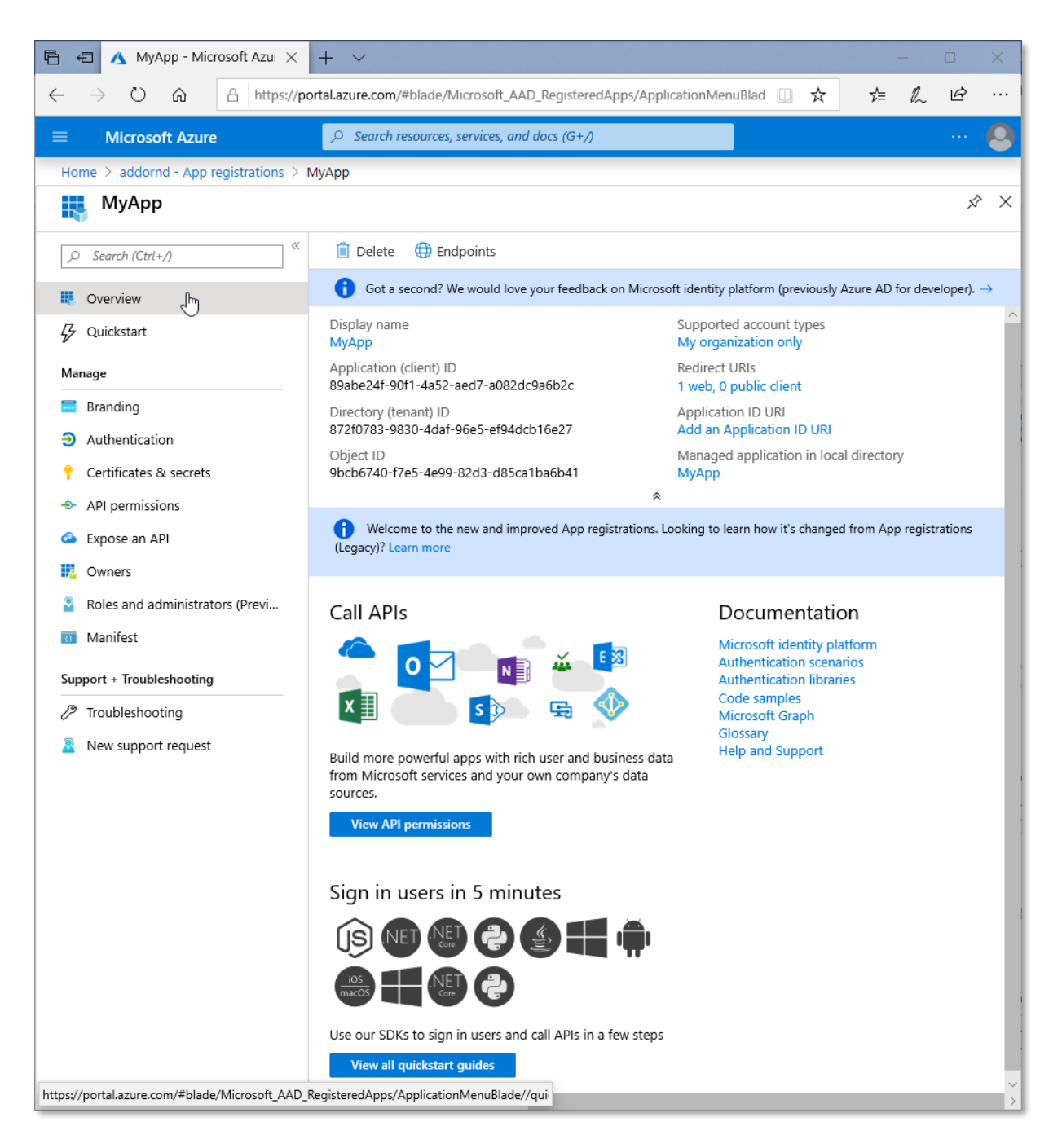

Figure 40 - Overview

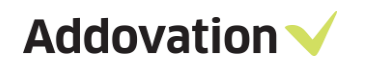

10. Copy and keep the Application(client) ID saved in a secure location.

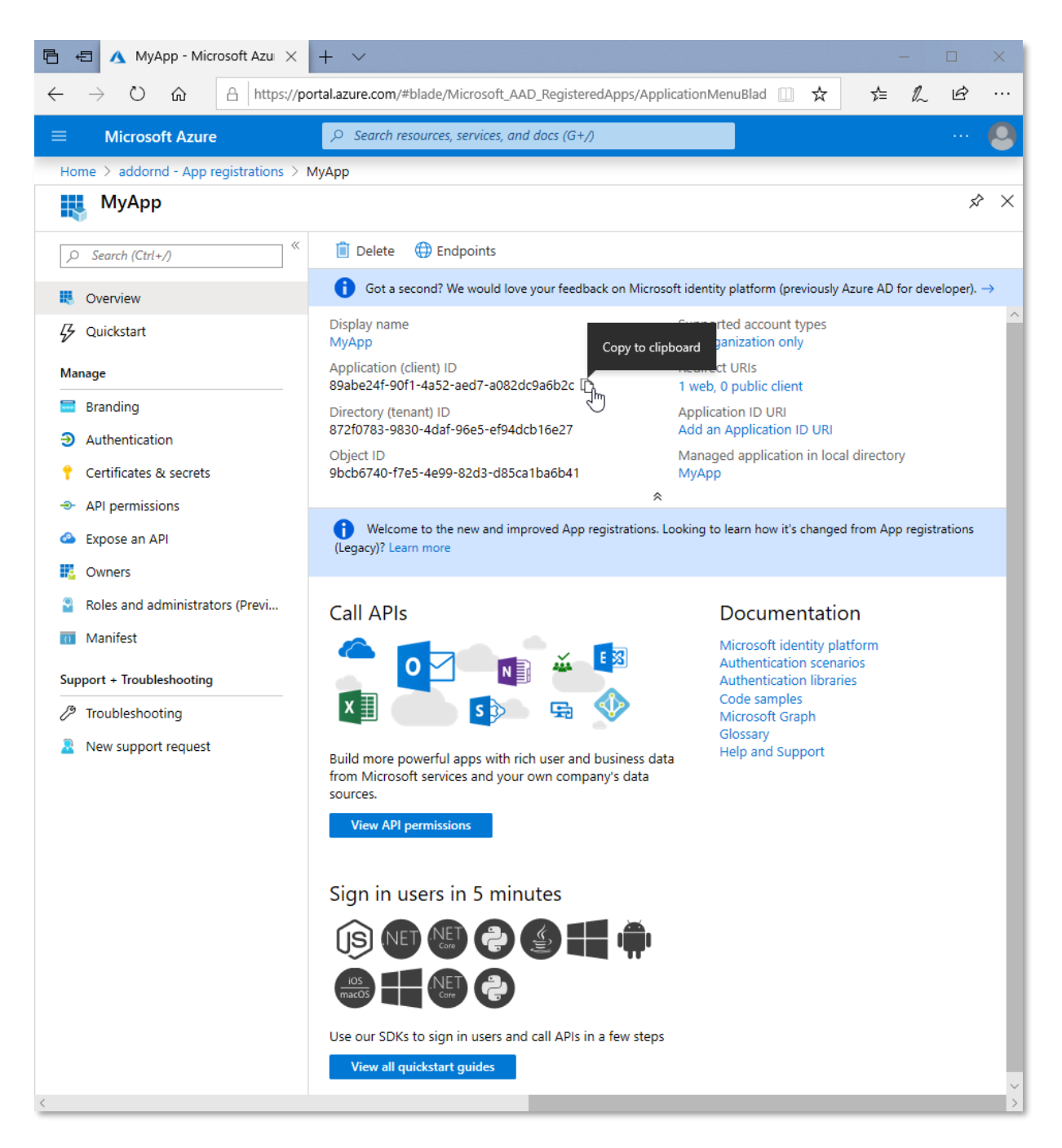

Figure 41- Application(client) ID

Addovation V

#### 4.2 Grant Permission

1. For Microsoft365 CRM Sync you will need to grant access to specific APIs.

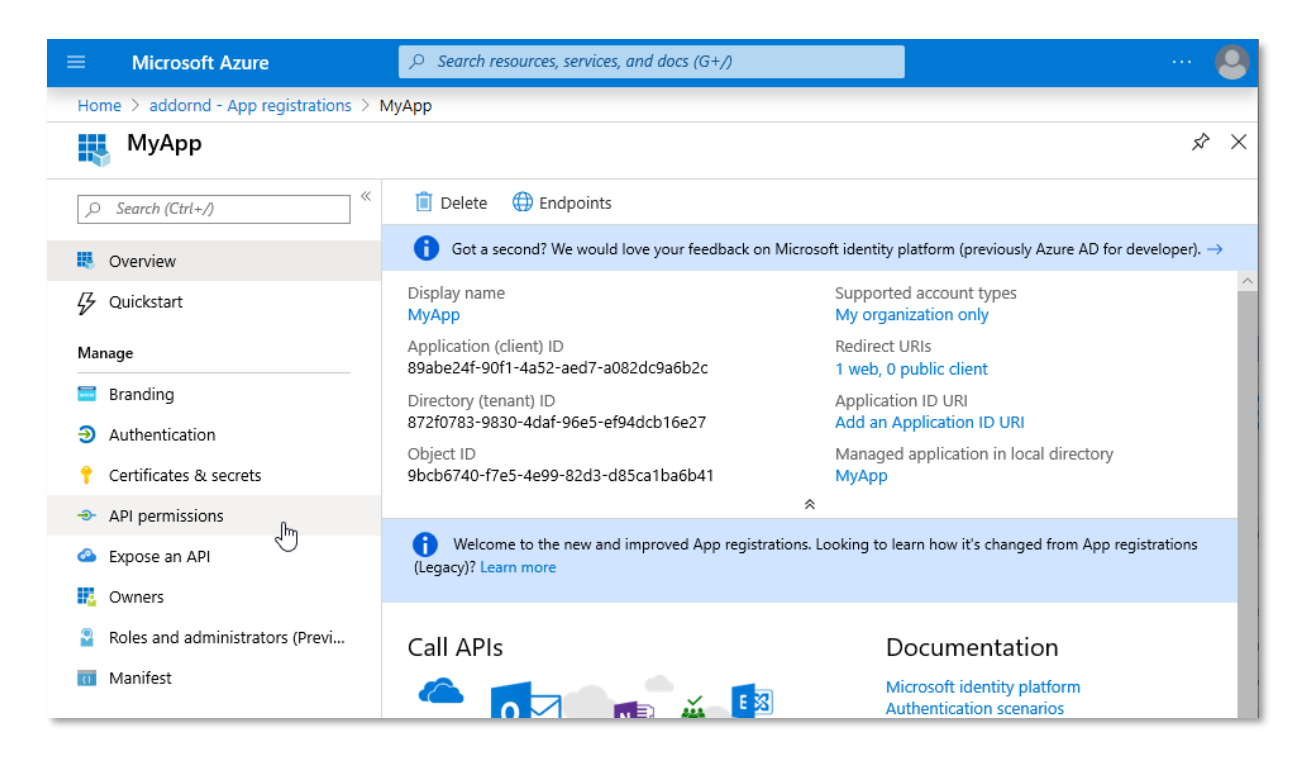

Figure 42 - Grant Permission

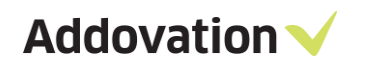

2. Go to 'API Permission' & click 'Add a Permission'.

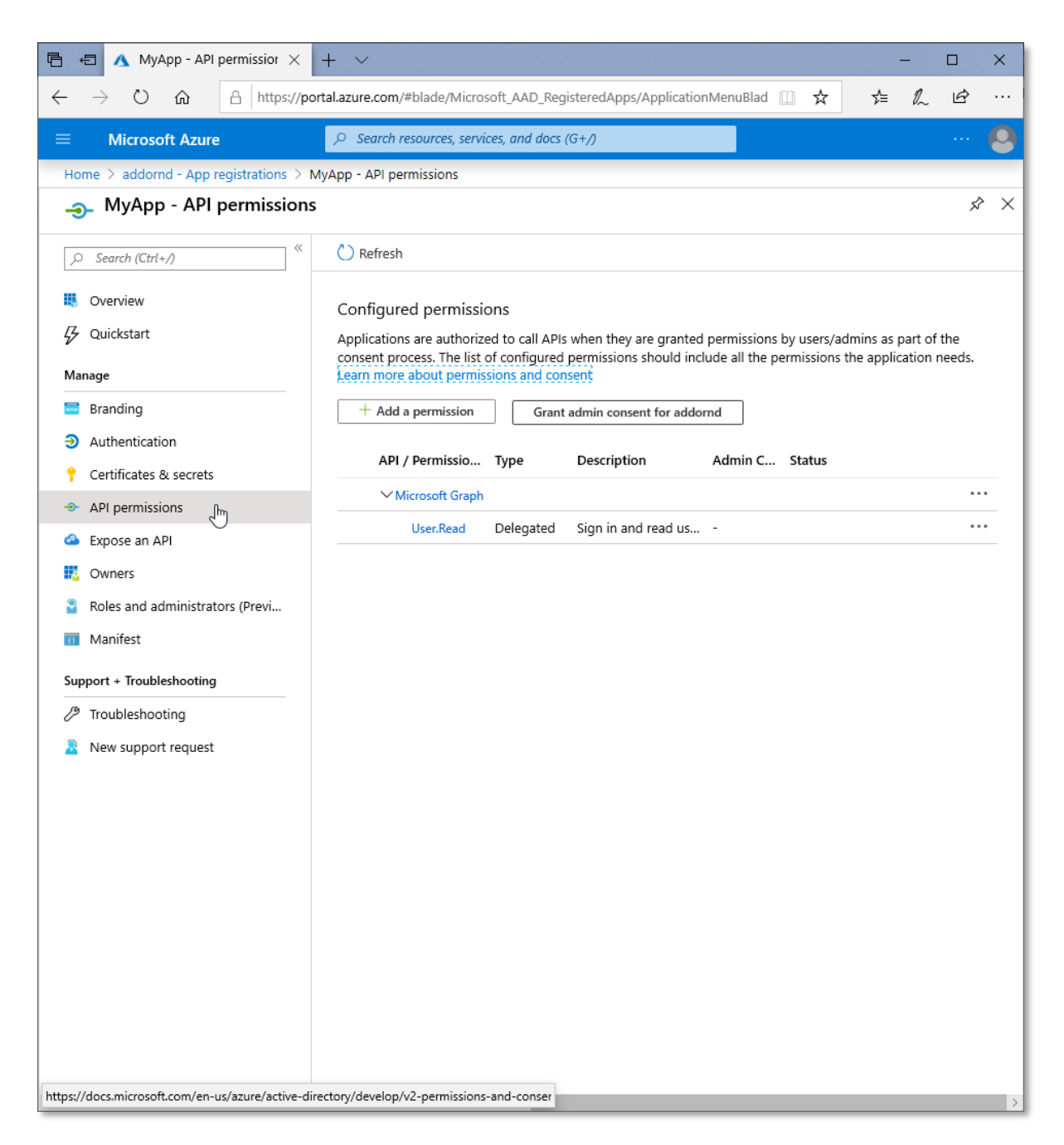

Figure 43- API Permission

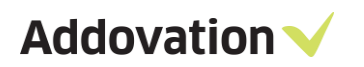

| ≡ Microsoft Azure                                                | , > Search resources, services, and docs (G+/)                                                                                                    |
|------------------------------------------------------------------|----------------------------------------------------------------------------------------------------|
| Home > addornd - App registrations > N                           | yApp - API permissions                                                                                                    |
| — MyApp - API permissions                                        | \$ ×                                                                                                    |
|                                                                  | 🕐 Refresh                                                                                                    |
| <ul> <li>Overview</li> <li>Quickstart</li> <li>Manage</li> </ul> | Configured permissions<br>Applications are authorized to call APIs when they are granted permissions by users/admins as part of the<br>consent process. The list of configured permissions should include all the permissions the application needs.<br>Learn more about permissions and consent |
| <ul> <li>Branding</li> <li>Authentication</li> </ul>             | + Add a permission Grant admin consent for addornd                                                                                                    |
| 📍 Certificates & secrets                                         | API / Permissio Type Description Admin C Status                                                                                                    |
| -> API permissions                                               | ✓ Microsoft Graph ····                                                                                                    |
| Expose an API                                                    | User.Read Delegated Sign in and read us ····                                                                                                    |

Figure 44 - Add a permission

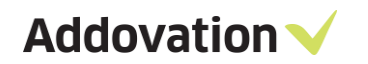

3. On the Request API permission page, select 'Microsoft Graph'

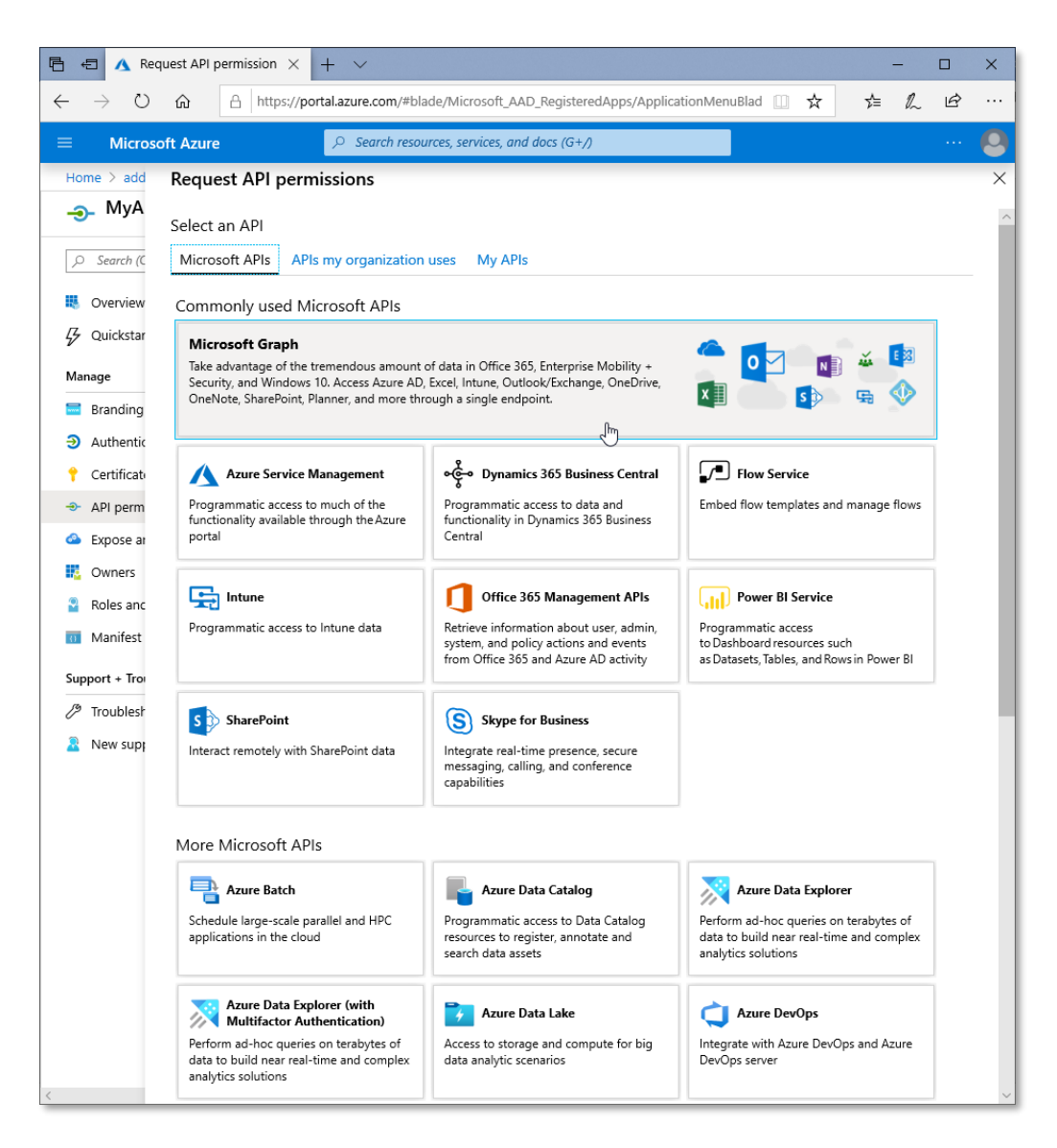

Figure 45 - Microsoft Graph

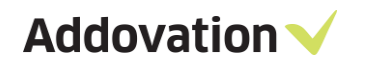

4. Select 'Application Permission' .

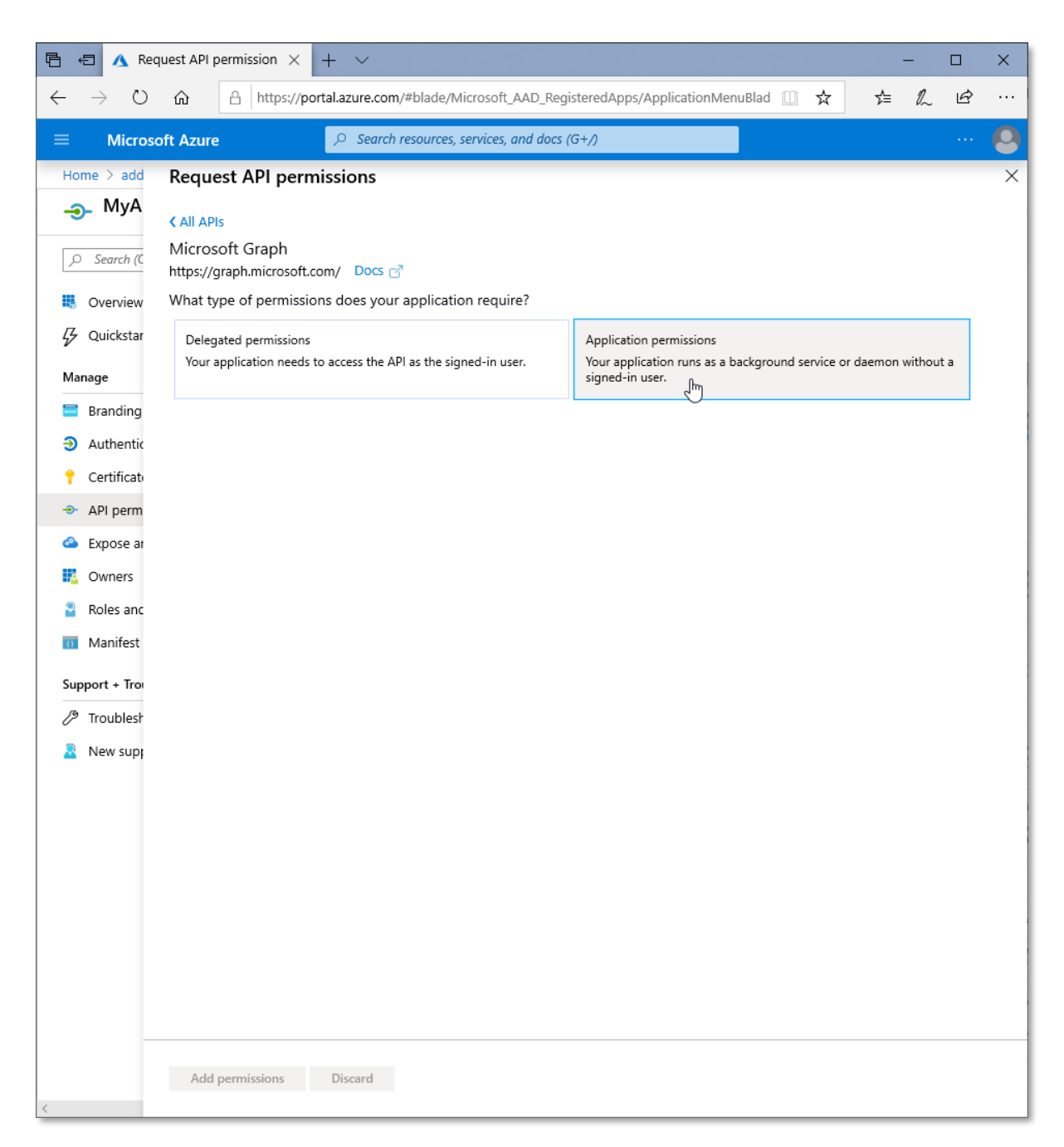

Figure 46 - Application Permission

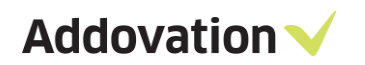

5. Search for permissions you require to add to the application.

| C Interps://portalazure.com/#blade/hicrosoft_AAD_RegisteredApps/ApplicationMenuBlad   C Microsoft Azure   Image: Search resources, services, and docs (G+/)   Image: CALADIS   Image: Microsoft Graph   https://graph.microsoft.com/ Docs (G*/)   Image: Caladis   Image: Caladis   Image: Caladis   Image: Delegated permissions   Image: Caladis   Image: Caladis   Image: AdministrativeUnit   Image: AdministrativeUnit   Image: Application   Image: AdministrativeUnit   Image: Approvallequest   Image: Approvallequest   Image: Caladis   Image: Caladis   Image: Caladis   Image: Caladis   Image: Caladis   Image: Caladis                                                                                                    | 🖻 🖅 🔥 Rec                                 | quest API permission × + ∨ – □ ×                                                                                                    |
|----------------------------------------------------------------------------------------------------|-------------------------------------------|----------------------------------------------------------------------------------------------------|
| Mcrosoft Azure                                                                                                    | $\leftarrow \  \  \rightarrow \  \  \mho$ | A https://portal.azure.com/#blade/Microsoft_AAD_RegisteredApps/ApplicationMenuBlad □ ☆ ☆ ん ピ …                                                                                                    |
| Home > add       Request API permissions       ×         Image       Call APIs       Microsoft Graph         Image       Microsoft Graph       Microsoft Graph         Image       Delegated permissions       Your application require?         Image       Delegated permissions       Your application needs to access the API as the signed-in user.       Application permissions         Image       Select permissions       copand all         Image       Permission       Admin Consent Required         Image       AdministrativeUnit       AdministrativeUnit         Image       AdministrativeUnit       Application         Image       AdministrativeUnit       Application         Image       AdministrativeUnit       Application         Image       AdministrativeUnit       Application         Image       AdministrativeUnit       Application         Image       AdministrativeUnit       Application         Image       AdministrativeUnit       Application         Image       AdministrativeUnit       Application         Image       Application       Application         Image       AdministrativeUnit       Application         Image       AdministrativeUnit       Application <t< th=""><th>≡ Micros</th><th>oft Azure <math>P</math> Search resources, services, and docs (G+/) ···· 🐣</th></t<> | ≡ Micros                                  | oft Azure $P$ Search resources, services, and docs (G+/) ···· 🐣                                                                                                    |
| Image Call APIs   Search (C) Microsoft Graph   Mitrosoft Graph Mitrosoft Graph   Mange Delegated permissions does your application require?   Image Delegated permissions   Vour application needs to access the API as the signed-in user. Application permissions   Mange Select permissions   Image Select permissions   Image Select permissions   Image Select permissions   Image Application needs to access the API as the signed-in user.   Image Select permissions   Image Select permissions   Image Application needs to access the API as the signed-in user.   Image Select permissions   Image Call permission   Image AdministrativeUnit   Image Application   Image Application   Image Application   Image Application   Image AdministrativeUnit   Image ApprovalRequest   Image AuditLog   Image BitlockerKey   Image Calls   Image Calls   Image Chat   Image Chat   Image DelegatedPermissionGrant   Image Device                                                                                                    | Home > add                                | Request API permissions ×                                                                                                    |
| DeviceManagementApps     DeviceManagementConfiguration                                                                                                    | Home > add<br>MyA<br>Search (C<br>        | Kequest API permissions       ×         Call APIs       Microsoft Graph         https://graph.microsoft.com/       Does [2]         What type of permissions does your application require?       Application permissions         Delegated permissions       Permissions         Your application needs to access the API as the signed-in user.       Application runs as a background service or daemon without a signed-in user.         Select permissions       expand all         Type to search       I         Permission       Admin Consent Required         > AccessReview       >         > Application       >         > Application       >         > Application       >         > Application       >         > Application       >         > Addmin Consent Required       >         > Application       >         > Application       >         > AppRoleAssignment       >         > Auditlog       >         > Calendars       >         > Calendars       >         > Contacts       >         > DeviceManagementApps       >         > DeviceManagementApps       > |

Figure 47 - Application Permission

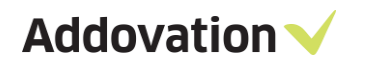

For Example: 'mail' and under 'Mail' check 'Mail.Read' & 'Mail.Send'.

| 🖻 🖅 🔥 Rec                                    | uest API permission × + ~                                                                                                    |                | -       |         | ×   |
|----------------------------------------------|----------------------------------------------------------------------------------------------------|----------------|---------|---------|-----|
| $\leftrightarrow$ $\rightarrow$ O            | A https://portal.azure.com/#blade/Microsoft_AAD_RegisteredApps/ApplicationMenuBlad                                                                                                    | ☆☆             | h       | Ġ       |     |
| ≡ Micros                                     | oft Azure $P$ Search resources, services, and docs (G+/)                                                                                                    |                |         |         | 0   |
| Home > add                                   | Request API permissions                                                                                                    |                |         |         | ×   |
| <u></u> МуА                                  |                                                                                                    |                |         |         |     |
|                                              | Microsoft Graph<br>https://graph.microsoft.com/ Docs 💣                                                                                                    |                |         |         |     |
| Overview                                     | What type of permissions does your application require?                                                                                                    |                |         |         |     |
| 🗸 Quickstar<br>Manage                        | Delegated permissions       Application permissions         Your application needs to access the API as the signed-in user.       Your application runs as a background service signed-in user. | vice or daemon | without | 3       |     |
| <ul><li>Branding</li><li>Authentic</li></ul> | Select permissions                                                                                                    |                | e       | cpand a | all |
| 📍 Certificat                                 | mail                                                                                                    |                | Demuine | ,<br>,  | /   |
| 🗢 API perm                                   | Vermission Ac                                                                                                    | imin Consent   | Require | a       |     |
| Expose at<br>Owners                          | MailboxSettings.Read<br>Read all user mailbox settings ①                                                                                                    | Yes            |         |         |     |
| Roles anc                                    | MailboxSettings.ReadWrite<br>Read and write all user mailbox settings ①                                                                                                    | Yes            |         |         |     |
| Support + Tra                                | Allows the app to read mail in all mailboxes without a signed-in user.                                                                                                    |                |         |         |     |
| C Troublest                                  | Mail.Read<br>Read mail in all mailboxes                                                                                                    | Yes            |         |         |     |
| 🧟 New supp                                   | Mail.ReadBasic<br>Read basic mail in all mailboxes ①                                                                                                    | Yes            |         |         |     |
|                                              | Mail.ReadBasic.All<br>Read basic mail in all mailboxes ①                                                                                                    | Yes            |         |         |     |
|                                              | Mail.ReadWrite<br>Read and write mail in all mailboxes ①                                                                                                    | Yes            |         |         |     |
|                                              | ☐ Mail.Send<br>Send mail as any user ⊙                                                                                                    | Yes            |         |         |     |
|                                              |                                                                                                    |                |         |         |     |
| <                                            | Add permissions Discard                                                                                                    |                |         |         |     |

Figure 48 - Application Permission

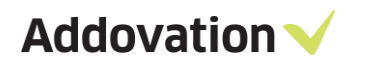

| 🖻 🖅 🔥 Red                                                                                                    | quest API permission $\times$ + $\checkmark$                                                                                                    |                                                            | _       |    | ×   |
|----------------------------------------------------------------------------------------------------|----------------------------------------------------------------------------------------------------|------------------------------------------------------------|---------|----|-----|
| $\leftrightarrow \rightarrow $ 0                                                                                                    |                                                                                                    | ∱≡                                                         | h       | Ŕ  |     |
| ≡ Micros                                                                                                    | oft Azure Search resources, services, and docs (G+/)                                                                                                    |                                                            |         |    | 0   |
| Home > add                                                                                                    | Request API permissions                                                                                                    |                                                            |         |    | ×   |
| Home > add<br>→ MyA<br>Search (C<br>Overview<br>Quickstar<br>Manage<br>Branding<br>Authentic<br>Certificatu<br>API perm<br>Certificatu<br>Certificatu<br>Certificatu<br>Certificatu<br>Roles anc<br>Nanifest<br>Support + Troi<br>P Troublest<br>New supp | Request API permissions         (AI APIs         Microsoft Graph         https://graph.microsoft.com/       Docs (2)         What type of permissions does your application require?         Delegated permissions       Application permissions         Your application needs to access the API as the signed-in user.       Application permissions         Select permissions       Your application runs as a background service or signed-in user.         Select permissions       Mail         Permission       Admin         > MailboxSettings       Mail         VMail (1)       Mail.Read         Mail.ReadBasic       Mail         Read basic mail in all mailboxes ()       Mail.ReadBasic cAll         Read basic mail in all mailboxes ()       Mail.ReadBasic cAll         Mail.Read       Mail.Send         Send mail as any user ()       Mail.Send | r daemon v<br>Consent I<br>Ves<br>Ves<br>Ves<br>Ves<br>Ves | Require | ed | all |
| <                                                                                                    | Add permissions Discard                                                                                                    |                                                            |         |    |     |

Figure 49 - Add Permissions

And select 'Add Permissions'.

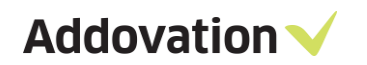

6. Permissions are not granted or effective yet.

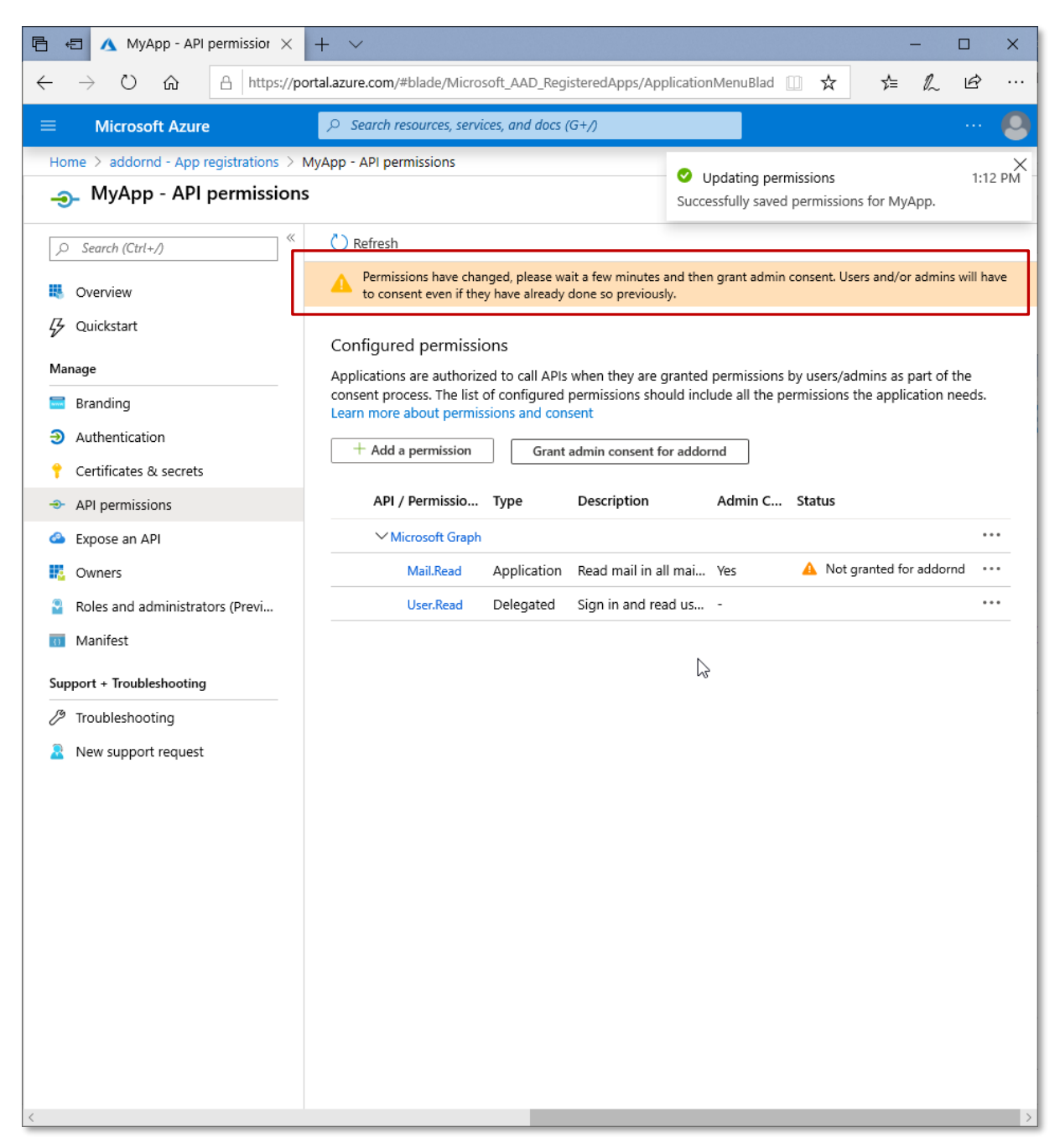

*Figure 50 – Configure permissions* 

Addovation 🗸

7. Select 'Grant admin consent' since admin consent may not be shown immediately after consent has been granted.

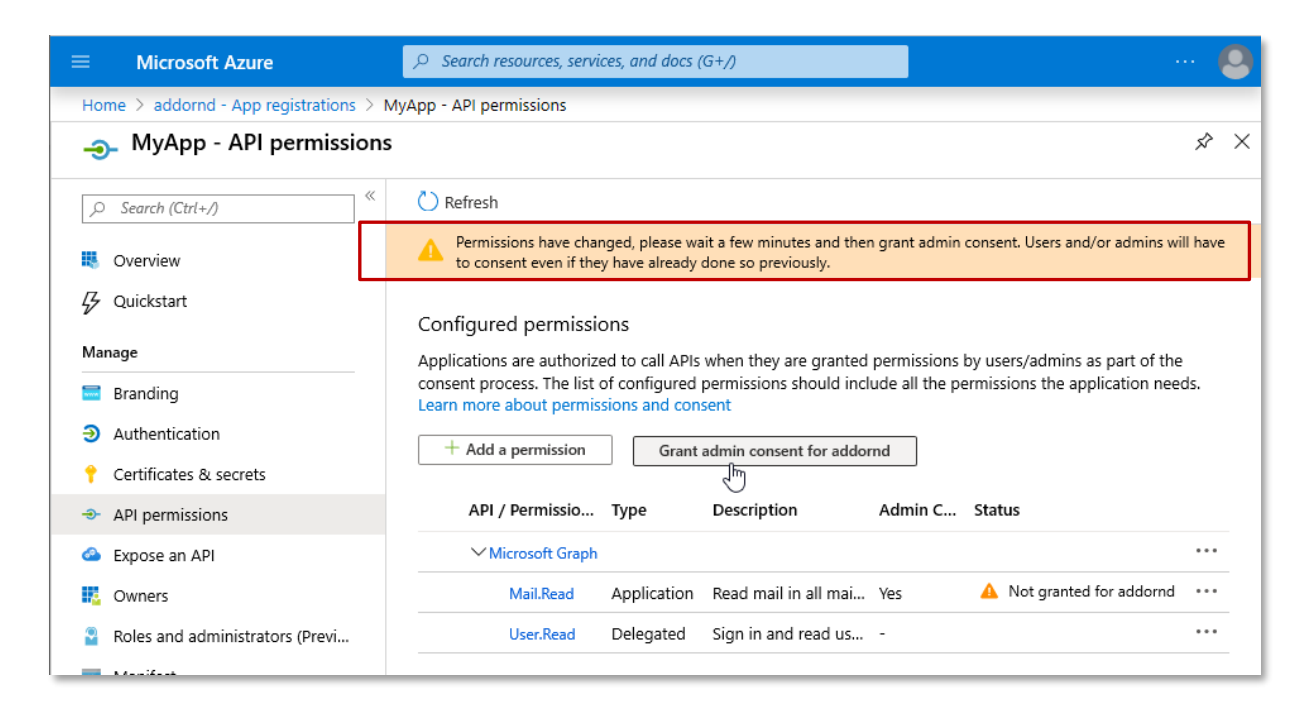

Figure 51 - Grant admin consent

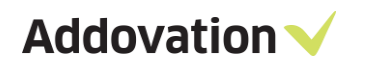

8. Sign into the relevant account.

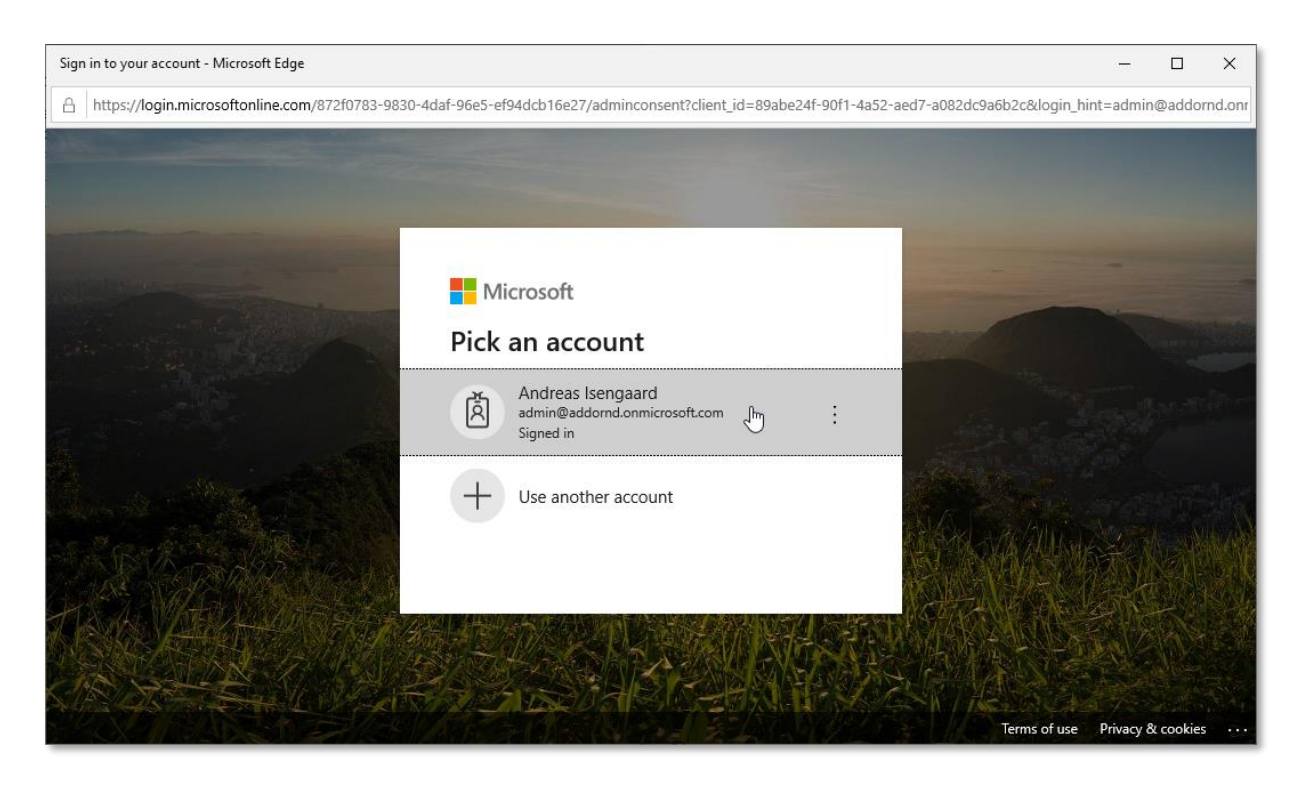

Figure 52 – Sign in

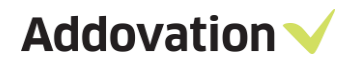

9. This prompt will grant the app access to the requested data on behalf of the entire tenant.

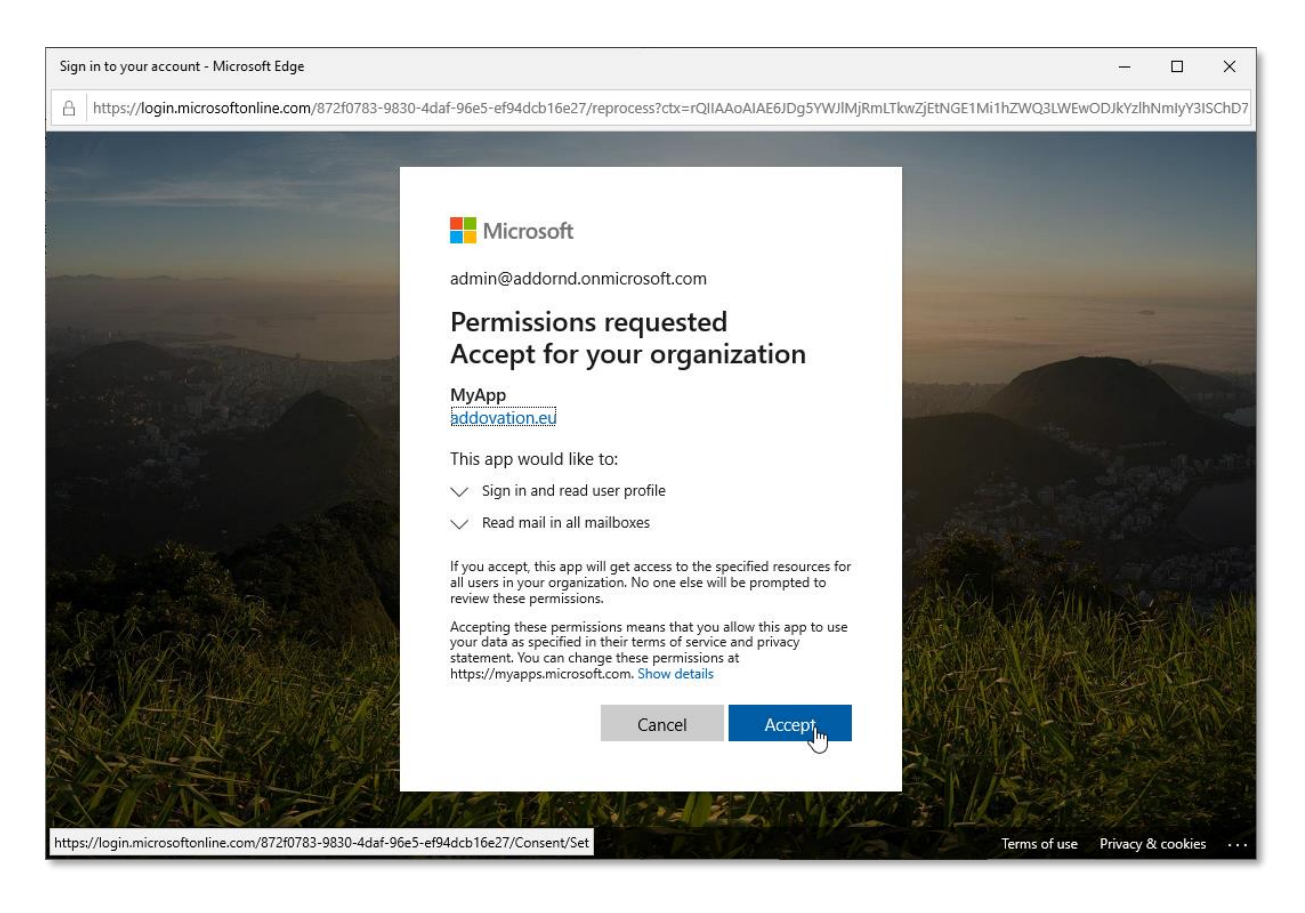

Figure 53 – Accept

10. You may notice that admin consent may not be shown immediately after consent has been granted. You have to wait few minutes to see the latest consented permissions.

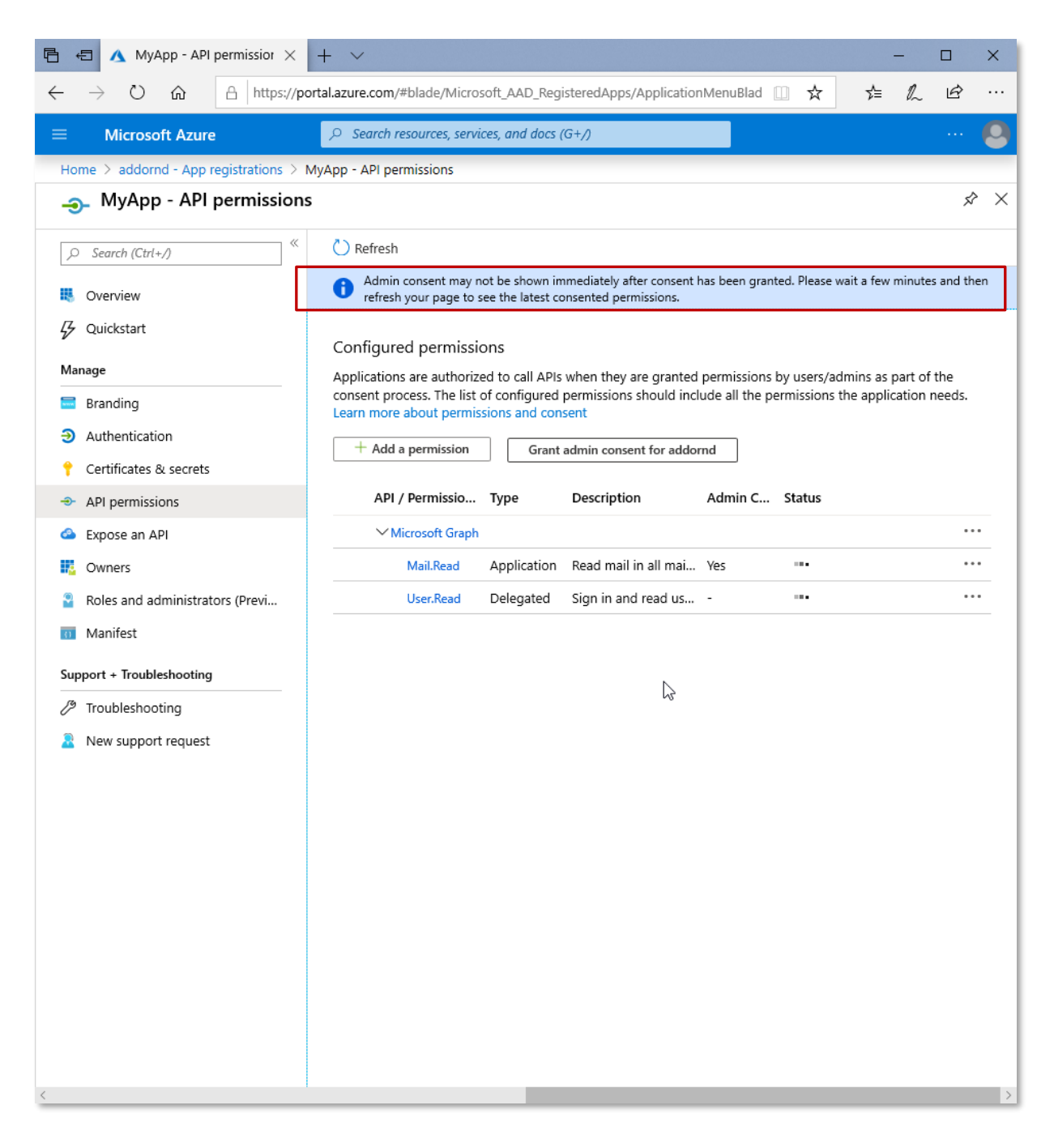

Figure 54 - Consented permissions

Addovation V

11. To Get your application secret ID, select 'Certificates and Secrets' on the API application page.

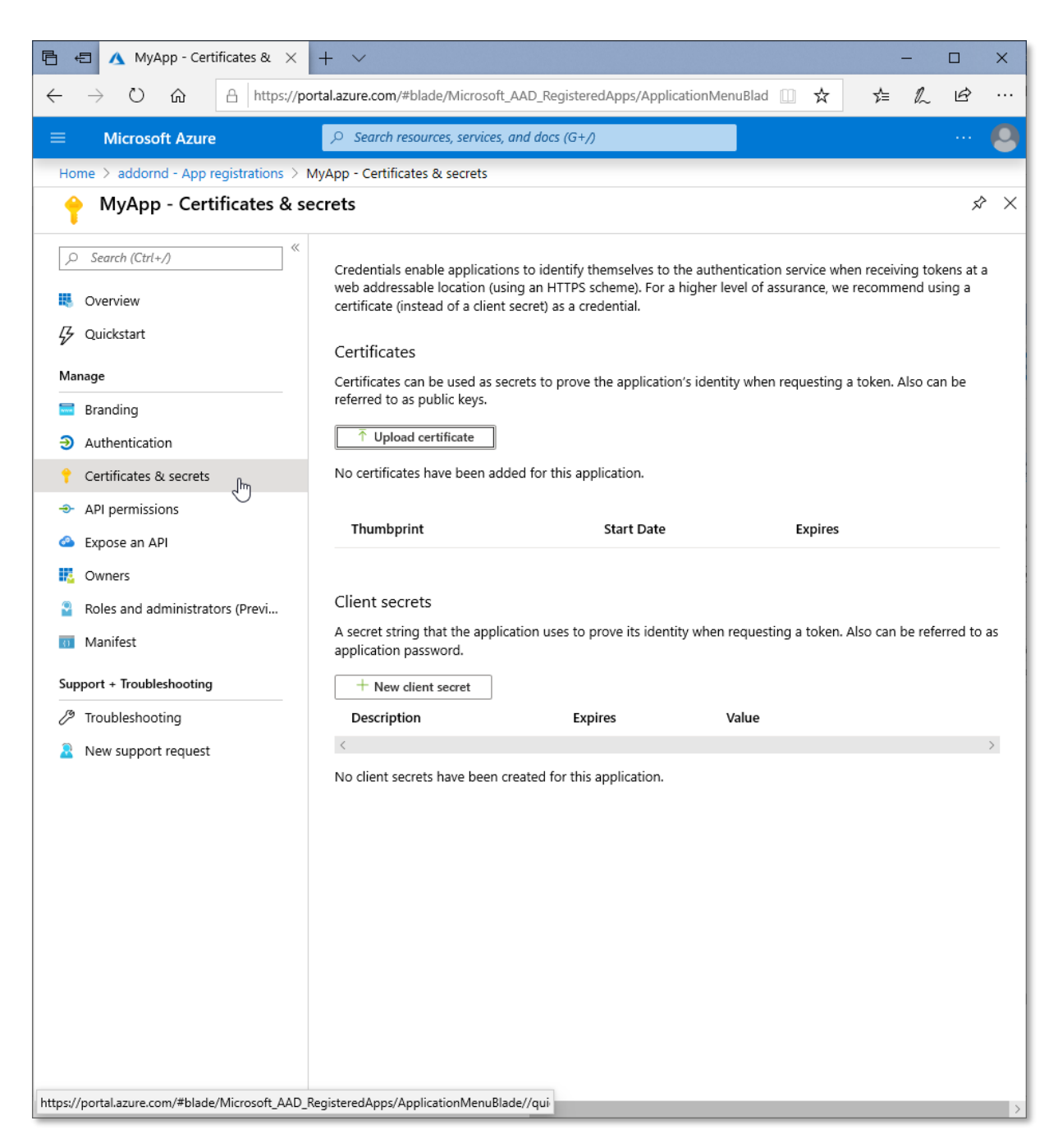

Figure 55 - Certificates and Secrets

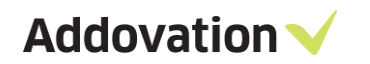

#### 12. Select 'New Client Secret'

| Client secrets                                  |                        |                         |                                                  |  |
|-------------------------------------------------|------------------------|-------------------------|--------------------------------------------------|--|
| A secret string that th<br>application password | ne application uses to | prove its identity when | n requesting a token. Also can be referred to as |  |
| + New client second<br>Description              | et E                   | xpires                  | Value                                            |  |
| <                                               |                        |                         | >                                                |  |
| No client secrets have                          | e been created for th  | is application.         |                                                  |  |

Figure 56 - New Client Secret

Addovation V

13. Type the description as you require and select the 'Expire' option and 'Add'.

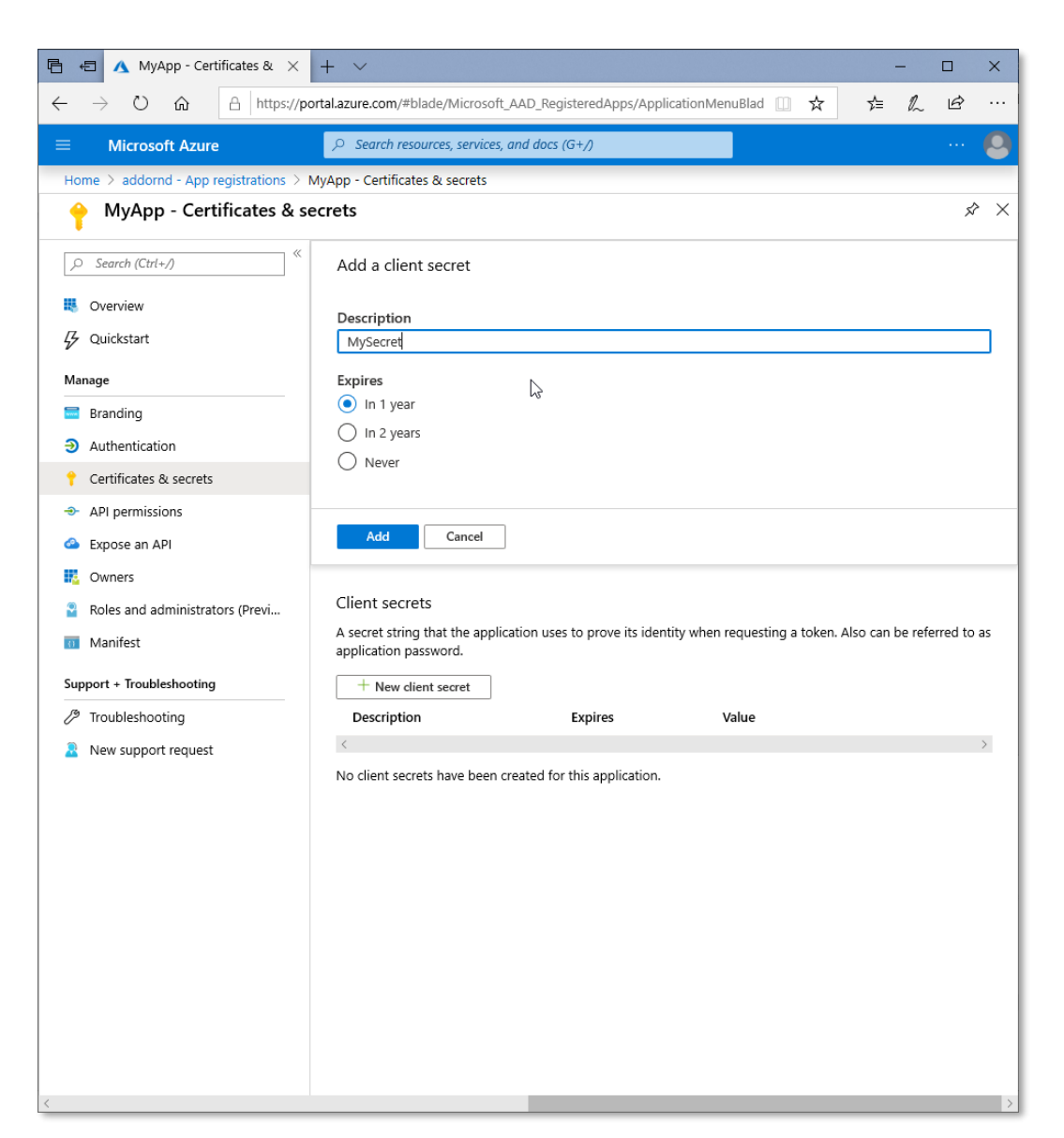

Figure 57 – Description

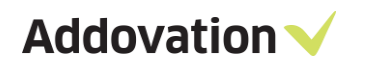

14. Copy and keep the key value saved in a secure location.

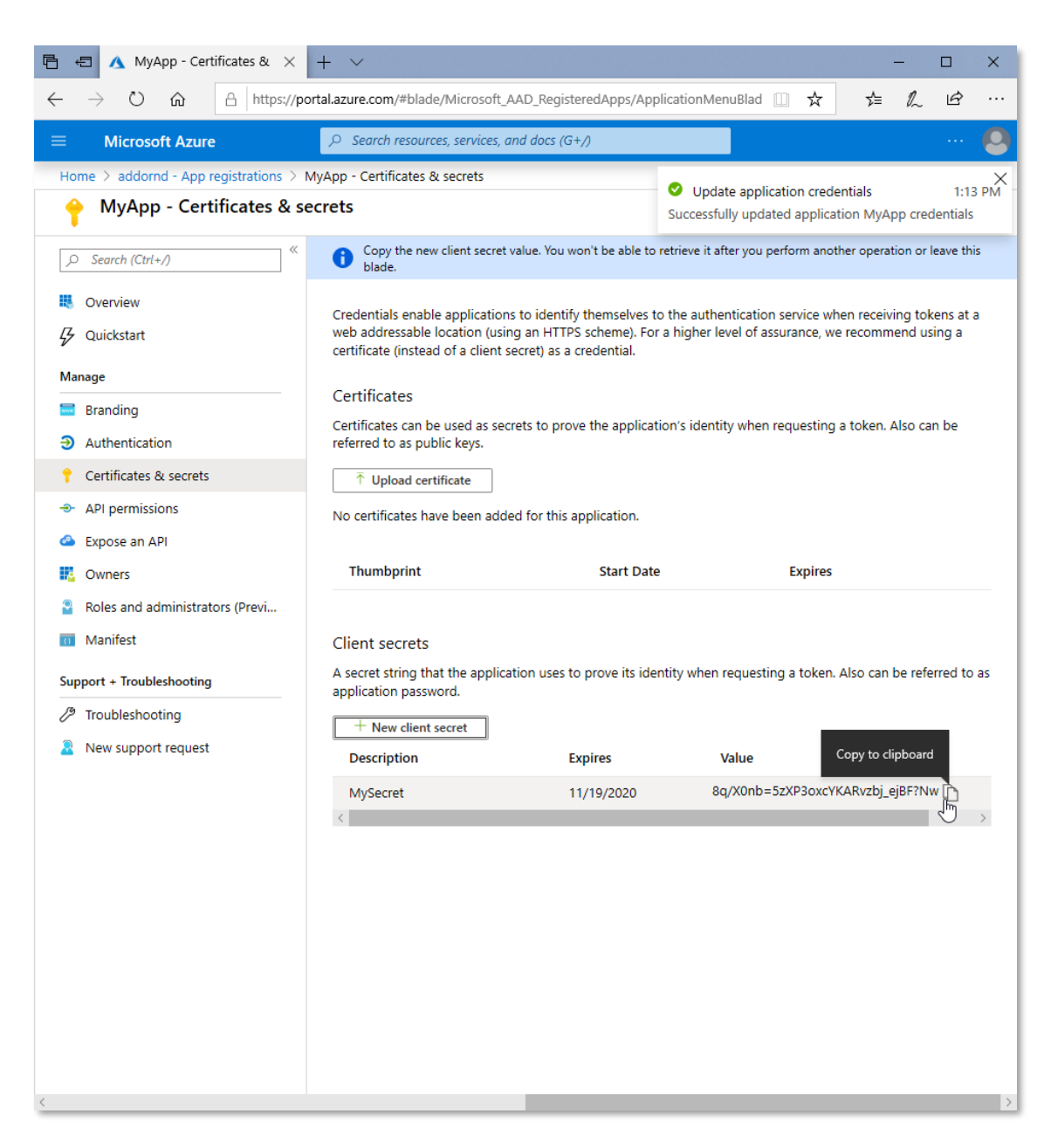

Figure 58 - Copy and keep

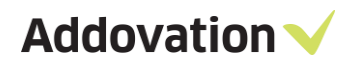

| Client secrets                                          |                                |                       |                                   |
|---------------------------------------------------------|--------------------------------|-----------------------|-----------------------------------|
| A secret string that the applicat application password. | ion uses to prove its identity | / when requesting a t | token. Also can be referred to as |
| + New client secret                                     |                                |                       |                                   |
| Description                                             | Expires                        | Value                 | Copy to clipboard                 |
| MySecret                                                | 11/19/2020                     | 8q/X0nb=5zXP          | 3oxcYKARvzbj_ejBF?Nw              |
| <                                                       |                                |                       | $\bigcirc$ ,                      |

Figure 59 – Client secret

# 5 Microsoft365 CRM Sync Service- IFS Instance/s

#### Program shortcuts

#### Go to -> Start -> Programs -> Addovation ->M365CRMSync

#### M365 CRM Sync Daemon Service

|    | Addovation | × | 📙 Addovation Create Document Consumer 🔸                                                                                                    | •  |                                           |
|----|------------|---|----------------------------------------------------------------------------------------------------|----|-------------------------------------------|
|    |            | × | 📙 Cloud 🔹 🕨                                                                                                    | •  |                                           |
|    |            | × | 📃 DocumentAgent 🔹 🕨                                                                                                    | •  |                                           |
|    | 📴 Dell     | ١ | M365CRMSync 🕨                                                                                                    | ۱. | ✓ Configure M365 CRM Sync Daemon Services |
|    |            | ۲ | 📑 MessageTracking 🔹 🕨                                                                                                    |    | 🤤 Install M365 CRM Sync Daemon Services   |
|    |            | × | 📙 Services 🔹 🕨                                                                                                    | ۱  | 🤐 Restart M365 CRM Sync Daemon Services   |
|    | 📴 IIS      | × | 📙 Uplink 🔹 🕨                                                                                                    | ۱  | 🤹 Uninstall M365 CRM Sync Daemon Services |
| ۶. |            | × | 👄 OneDrive                                                                                                    |    |                                           |
|    |            | × | M OneNote 2016                                                                                                    |    |                                           |
| Þ  |            | Þ | over the second second |    |                                           |
|    | - M        |   | A                                                                                                    |    |                                           |

Figure 60 - M365CRMSync shortcut

# 5.1 How to configure the M365 CRM Sync

Go to Start-> Programs-> Addovation-> M365CRMSync -> Configure M365 CRM Sync Daemon Services

| MB | 865 CRM Syn    | Configuration  |   | -              |   | × |
|----|----------------|----------------|---|----------------|---|---|
|    | Azure AD Cli   | ent Settings   |   |                |   |   |
|    | Client ID:     | Client ID      |   |                |   |   |
|    | Client Secret: | Client Secret  |   |                |   |   |
|    | Domain:        | Domain         |   |                |   |   |
|    | IFS Settings   | ovider Url:    |   |                |   |   |
|    | Access Provi   | der URL        |   |                |   |   |
|    | IFS User ID:   |                |   |                |   |   |
|    | User ID        |                |   |                |   |   |
|    | IFS Password   |                |   |                |   | L |
|    |                |                |   |                |   |   |
|    | IFS Version:   |                |   |                |   |   |
|    | IFSApplicati   | ons10          |   |                | • | 1 |
|    | Country/Site   | Settings       |   |                |   |   |
|    | Filter by C    | ountries/Sites |   |                |   |   |
|    | Select Counti  | y:             |   |                |   |   |
|    |                |                | - | Add            |   |   |
|    |                |                |   |                |   |   |
|    |                |                |   | Remove Selecte | d |   |
|    |                |                |   | Clear List     |   |   |
|    |                |                |   |                |   |   |
|    | Site/s :       |                |   |                |   |   |
|    |                |                |   |                |   |   |
|    | Basic Setting  |                |   |                |   |   |
|    | ✓ Sync Activ   | ities          |   |                |   |   |
|    | ✓ Sync Cont    | acts           |   |                |   |   |
|    | -              |                |   |                |   |   |

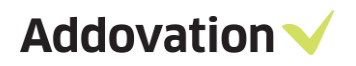

| Service ID:                         |                  |
|-------------------------------------|------------------|
| Service ID                          |                  |
| Log Folder Path                     |                  |
| Enter Log Folder Path               |                  |
| Message Tracking Connection String: |                  |
| Message Tracking Connection String  |                  |
|                                     | Open Config Save |

Figure 61 - M365 CRM Sync configuration

Click 'Open Config' & select the 'Addo.AIS.M365CRMSync.Daemon.exe.config 'configuration file
 - C:\Program Files (x86)\Addovation\Automation Server\ Addo.AIS.M365CRMSync

| M                                                                                                    | 1365 CRM S<br>Azure AD Cl | ync Configurati<br>ient Settings        | lon           |         |          | -         |                                               | 1                                            |   |
|----------------------------------------------------------------------------------------------------|---------------------------|-----------------------------------------|---------------|---------|----------|-----------|-----------------------------------------------|----------------------------------------------|---|
| Open                                                                                                    |                           |                                         |               |         |          |           |                                               |                                              | × |
| · → · ↑ 📙                                                                                                    | « Automat                 | ion Se > M36                            | 65CRMSync     | ~       | ō        | Search M  | 365CRMSyn                                     | c                                            | P |
| Organise 🔻 Nev                                                                                                    | v folder                  |                                         |               |         |          |           |                                               | •                                            | ? |
| <ul> <li>Screenshots</li> <li>OneDrive</li> <li>This PC</li> <li>3D Objects</li> <li>Desktop</li> <li>Documents</li> <li>Downloads</li> <li>Music</li> <li>Pictures</li> <li>Videos</li> <li>Windows (Ci)</li> </ul> | ▲ Na                      | me<br>IFSAP9<br>IFSAP10<br>Addo.AIS.M36 | 5CRMSync.Daen | non.exe |          |           | Date mod<br>9/7/2020<br>9/7/2020<br>8/25/2020 | lified<br>12:39 PM<br>12:39 PM<br>) 10:04 AM |   |
| Windows (C:)                                                                                                    | ~ <                       |                                         |               |         |          |           | lj.                                           |                                              | > |
|                                                                                                    | File name:                |                                         |               |         | ~        | Config Fi | iles (*.config                                | g)<br>Cancel                                 | ~ |
| V                                                                                                    |                           |                                         |               | Oper    | n Config | Sa        | ive                                           |                                              |   |

Figure 62 – Open config

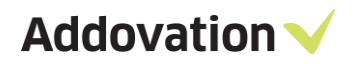

Configurations are loaded, now you can change the data.

- Client ID: The Azure AD client id assigned in the Azure AD application-setup
- Client Secret: The client secret assigned in the Azure AD application-setup
- **Domain:** The company's domain
- IFS Settings:
  - IFS Access Provide Url: Url to IFS Application Server
  - IFS User ID: User ID for IFS app
  - IFS Password: password
  - IFS Version: IFS version (9/10)
- Country/Site Settings
  - Filter by Country/Site: This check box enables filtering by creating services according to the Main representative's country or site settings in IFS (Country defined in the PERSON window).

|   | Default Values    | Default Process      | Choosing Default    | Process  | Oppor      | tunity Probab | oilty          | Sales P  | ocess    | Sales P    | rocess Te | mplate   |
|---|-------------------|----------------------|---------------------|----------|------------|---------------|----------------|----------|----------|------------|-----------|----------|
|   | Representative    | Representative Roles | Representati        | ve Group | Activity   | Types         | Activity Price | ority    | Time Zon | e per User | Dep       | artments |
| + | Representative ID | Name                 | Representative Role | Business | Business A | Marketing Ca. | Business       | Validity |          |            | Office365 |          |
| ۲ | ISSA              | Isuru Samaranayake   |                     |          |            |               |                | Active   |          |            | 1         |          |
|   |                   |                      |                     |          |            |               |                |          |          |            |           | -        |

| Person <b>#</b>              |                    |                       |                 |              |                       |                                    |
|------------------------------|--------------------|-----------------------|-----------------|--------------|-----------------------|------------------------------------|
| Person ID:                   | Full Name:         |                       | Title:          | User ID:     | Validity:             |                                    |
| ISSA                         | Isuru Samaranayake | Edit                  |                 | ISSA         | Active                |                                    |
| General Address Comm. Method | Documents          |                       |                 |              |                       |                                    |
| Default Language:            |                    | Customer Contact      |                 |              |                       |                                    |
| English v                    |                    | Customer Contact      | Blocked for Use |              |                       |                                    |
| Country:                     |                    | Contact for Customer: |                 |              |                       |                                    |
| SWEDEN V                     |                    | Customer No Name      |                 | Category Cus | stomer Address ID R D | epartment Manag Blocked for Use in |
| Creation Date:<br>2/28/2018  |                    |                       |                 |              |                       |                                    |
| Atemative Name:              |                    |                       |                 |              |                       |                                    |
|                              |                    | <                     |                 |              |                       |                                    |
| Protected                    |                    |                       |                 |              |                       |                                    |

Figure 63 – Open config

- Select Country: The main representative's country should be included in selected country list.
   User will be able to click 'Add' to add countries one by one.
  - Select the country which you want to remove and click on 'Remove Selected' to remove it from list
  - Click 'Clear' to remove the all countries selected in the list.
- Site/s: Sites related to the main representative should be included. (Site/s defined in *the* SITES PER USER window)

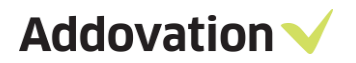

|       | Sites per User 🔻                 |                      |                    |
|-------|----------------------------------|----------------------|--------------------|
| ⊿∟    | User ID:                         |                      |                    |
|       | ISSA                             |                      | Isuru Samaranayake |
| 4     | Default Coordinator ID:          | *                    | IFS APPLICATIONS   |
|       | Default Buyer ID:                |                      | IFS APPLICATIONS   |
| ⊿<br> | Default Planner ID:              | *                    | IFS APPLICATIONS   |
|       | + Site Description               | Company Default Site |                    |
|       | <ul> <li>O1 Jönköping</li> </ul> | 10 🗹                 |                    |
|       |                                  |                      |                    |

- Basic Settings:
  - Sync Activities: If you tick this, activities will be synced between IFS and O365.
  - Sync Contacts: If you tick this, contacts will be synced between IFS and O365.
     If both are ticked, activities and contacts will be synced.
    - Its mandatory to tick at least one of above to get service worked.
  - Test Mode: If you tick this check box data will not sync & it will only test data. So, you need to
    untick this check box
  - Enable Logs: Select this check box to enable logging.
  - **Service ID:** Providing an ID for multiple services (Ex. App9, App10)
  - **Log Folder Path:** Select a folder for logs, Then the configurations will automatically create a folder structure inside the log folder (as below image).

#### Important

When an upgrade is done from a version before renaming of M365CRMSync (Ex: version with O365CRMSync To version with M365CRMSync), If new key/values are added to the config file, the new key/values will not be included in the 'servie\_id.config' file and 'Addo.AIS.M365CRMSync.Daemon.exe.config' file.

So, it is recommended to compare "Addo.AIS.M365CRMSync.Daemon.exe.config file with "Addo.AIS.M365CRMSync.Daemon.exe\_servie\_id.config" for any changes in key/values pairs in config. If there are missing pairs, those key/values should be included manually in the "Addo.AIS.M365CRMSync.Daemon.exe\_servie\_id.config" file.

If user needs to change values in config file per se,

- Stop the related service
- Do the changes in related 'servie\_id.config' file (Ex:Addo.AIS.M365CRMSync.Daemon\_APP10.exe.config)
- Start the service

Addovation  $\checkmark$ 

#### 5.2 How to Install, Restart, Uninstall the M365 CRM Sync Daemon Service

Go to Start-> Programs->Addovation->M365CRMSync->

- Install M365 CRM Sync Daemon Services
- Restart M365 CRM Sync Daemon Services
- Uninstall M365 CRM Sync Daemon Services

|    | Addovation             | ١ | 📙 Addovation Create Document Consumer | Þ |                                           |  |  |
|----|------------------------|---|---------------------------------------|---|-------------------------------------------|--|--|
|    | Auslogics              | F | 🔜 Cloud                               | × |                                           |  |  |
|    | Classic Shell          | × | 🔄 DocumentAgent                       | × |                                           |  |  |
|    | 📙 Dell                 | × | M365CRMSync                           |   | ✓ Configure M365 CRM Sync Daemon Services |  |  |
|    | ESET                   |   | 📕 MessageTracking                     | Þ | 🔍 Install M365 CRM Sync Daemon Services   |  |  |
|    | Free PDF Reader        |   | 📙 Services                            | × | 🧠 Restart M365 CRM Sync Daemon Services   |  |  |
|    | 📙 IIS                  |   | 📙 Uplink                              | × | 🤐 Uninstall M365 CRM Sync Daemon Services |  |  |
| ۶. |                        | × | 👄 OneDrive                            |   |                                           |  |  |
|    | Microsoft Azure        | × | NoneNote 2016                         |   |                                           |  |  |
| ۶. | Microsoft Office Tools | Þ | og Outlook                            |   |                                           |  |  |
|    | - KA1                  |   | 🔿 n                                   |   |                                           |  |  |

Figure 64 - M365 CRM Sync Daemon Service

| n. | Name                                                      | Description | Status  | startup iype | Log On As   |
|----|-----------------------------------------------------------|-------------|---------|--------------|-------------|
|    | 🖏 ActiveX Installer (AxInstSV)                            | Provides Us |         | Manual       | Local Syste |
| ſ  | Addovation Message Tracking Service (app10)               | Message Tra | Running | Automatic    | Local Syste |
|    | 🆏 Addovation O365 CRM Sync Service (APP10-addovation.com) | Sync betwe  | Running | Manual       | Local Syste |
|    | Addovation Services                                       | Processing  |         | Automatic    | Local Syste |

Figure 65 - M365 CRM Sync Daemon Service

#### 5.2.1 Multiple Services

Multiple services can be created as below image.

| Addovation M365 CRM Sync Service (APP10-addovation.com) |
|---------------------------------------------------------|
| Addovation M365 CRM Sync Service (APP9-addovation.com)  |

Figure 66 - Multiple Services

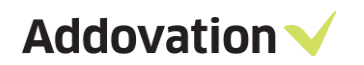

Important: When Multiple services are being used , 'sc delete' command can be used to uninstall services.

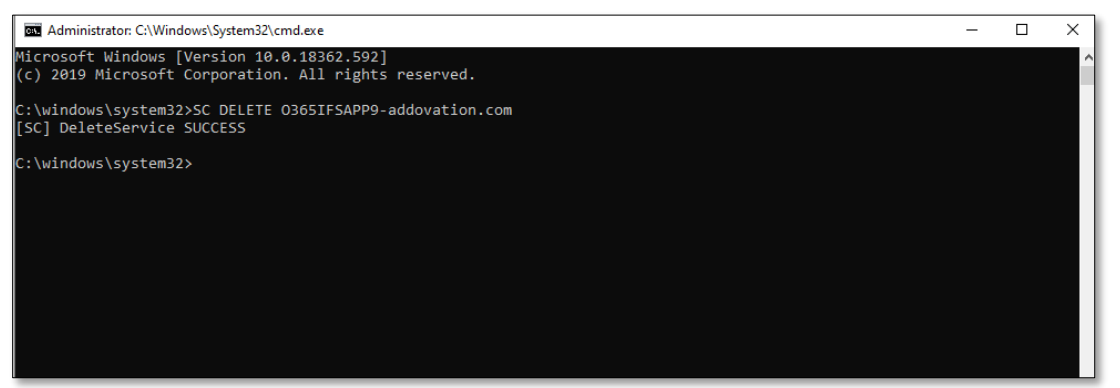

Figure 67- Uninstall services